# Konfigurieren der FTP-/TFTP-Dienste: ASA 9.x

# Inhalt

Einleitung Voraussetzungen Anforderungen Verwendete Komponenten Hintergrundinformationen Erweiterte Protokollbehandlung **Konfiguration** Szenario 1. Für aktiven Modus konfigurierter FTP-Client Netzwerkdiagramm Szenario 2. Für passiven Modus konfigurierter FTP-Client Netzwerkdiagramm Szenario 3. Für aktiven Modus konfigurierter FTP-Client Netzwerkdiagramm Szenario 4. Passiver FTP-Client-Modus Netzwerkdiagramm Konfigurieren der grundlegenden FTP-Anwendungsinspektion FTP-Protokollüberprüfung für nicht standardmäßigen TCP-Port konfigurieren Überprüfung TFTP Konfigurieren der grundlegenden TFTP-Anwendungsprüfung Netzwerkdiagramm Überprüfung Fehlerbehebung Client im internen Netzwerk Client in externem Netzwerk

# Einleitung

In diesem Dokument werden die verschiedenen FTP- und TFTP-Prüfszenarien für die ASA-, ASA-FTP-/TFTP-Prüfkonfiguration und die grundlegende Fehlerbehebung beschrieben.

# Voraussetzungen

### Anforderungen

Cisco empfiehlt, sich mit folgenden Themen vertraut zu machen:

- Grundlegende Kommunikation zwischen den erforderlichen Schnittstellen
- Konfiguration des FTP-Servers im DMZ-Netzwerk

### Verwendete Komponenten

In diesem Dokument werden verschiedene FTP- und TFTP-Prüfszenarien für die Adaptive Security Appliance (ASA) beschrieben. Außerdem werden die ASA-FTP-/TFTP-Prüfkonfiguration und grundlegende Fehlerbehebungsfunktionen behandelt.

Die Informationen in diesem Dokument basierend auf folgenden Software- und Hardware-Versionen:

- ASA der Serie 5500 oder ASA 5500-X, die das Software-Image von 9.1(5) ausführt
- Jeder FTP-Server
- Beliebiger FTP-Client

Die Informationen in diesem Dokument beziehen sich auf Geräte in einer speziell eingerichteten Testumgebung. Alle Geräte, die in diesem Dokument benutzt wurden, begannen mit einer gelöschten (Nichterfüllungs) Konfiguration. Wenn Ihr Netzwerk in Betrieb ist, stellen Sie sicher, dass Sie die möglichen Auswirkungen aller Befehle kennen.

# Hintergrundinformationen

Die Sicherheits-Appliance unterstützt die Anwendungsinspektion mithilfe der Funktion Adaptive Security Algorithm.

Durch die Stateful-Anwendungsinspektion, die vom Adaptive Security Algorithm verwendet wird, verfolgt die Security Appliance jede Verbindung, die die Firewall passiert, und stellt sicher, dass sie gültig ist.

Die Firewall überwacht mittels Stateful Inspection auch den Status der Verbindung, um Informationen für die Platzierung in einer Statustabelle zu kompilieren.

Bei Verwendung der Statustabelle und der vom Administrator definierten Regeln basieren die Filterungsentscheidungen auf Kontext, der durch Pakete erstellt wird, die zuvor durch die Firewall geleitet wurden.

Die Durchführung von Anwendungsinspektionen umfasst folgende Maßnahmen:

- Identifizieren des Datenverkehrs
- Traffic-Inspektionen durchführen
- Aktivieren von Inspektionen an einer Schnittstelle

Es gibt zwei Formen von FTP, wie im Bild dargestellt.

- Aktiver Modus
- Passiver Modus

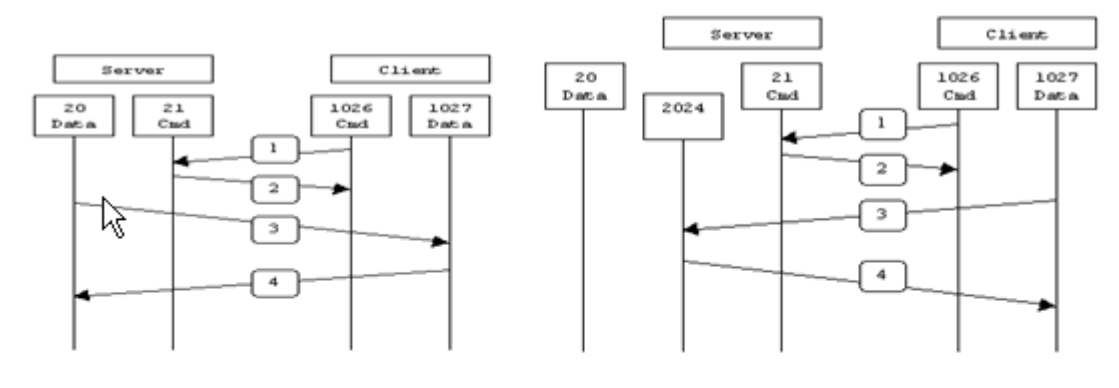

Active FTP

Passive FTP

Active FTP : command : client >1023 -> server 21 data : client >1023 <- server 20

Passive FTP : command : client >1023 -> server 21 data : client >1023 -> server >1023

#### **Aktives FTP**

Im aktiven FTP-Modus stellt der Client über einen zufälligen nicht privilegierten Port (N>1023) eine Verbindung mit dem Befehlsport (21) des FTP-Servers her. Dann beginnt der Client, Port N>1023 abzuhören und sendet den FTP-Befehlsport N>1023 an den FTP-Server. Der Server stellt dann über seinen lokalen Datenport, Port 20, eine Verbindung zu den angegebenen Daten-Ports des Clients her.

#### **Passives FTP**

Im Modus für passives FTP initiiert der Client beide Verbindungen zum Server, wodurch das Problem einer Firewall gelöst wird, die die eingehende Datenportverbindung zum Client vom Server filtert. Wenn eine FTP-Verbindung geöffnet wird, öffnet der Client zwei zufällige nicht privilegierte Ports lokal. Der erste Port verbindet den Server mit Port 21. Anstatt jedoch einen **Port-**Befehl auszuführen und dem Server zu erlauben, sich wieder mit seinem Daten-Port zu verbinden, gibt der Client den **PASV-**Befehl aus. Dies hat zur Folge, dass der Server dann einen zufälligen unprivilegierten Port öffnet (P>1023) und den Befehl **Port P** zurück an den Client sendet. Der Client initiiert dann die Verbindung von Port N>1023 zu Port P auf dem Server, um Daten zu übertragen. Ohne die **Prüfbefehlskonfiguration** auf der Sicherheits-Appliance funktioniert FTP von internen Benutzern mit ausgehendem Port nur im passiven Modus. Außerdem wird Benutzern, die sich außerhalb des FTP-Servers befinden, der Zugriff verweigert.

#### TFTP

TFTP, wie in <u>RFC 1350</u> beschrieben, ist ein einfaches Protokoll zum Lesen und Schreiben von Dateien zwischen einem TFTP-Server und einem Client. TFTP verwendet den UDP-Port 69.

#### **Erweiterte Protokollbehandlung**

Warum benötigen Sie eine FTP-Überprüfung?

Für einige Anwendungen ist eine spezielle Behandlung durch die Anwendungsinspektionsfunktion der Cisco Security Appliance erforderlich. Diese Arten von Anwendungen betten IP-Adressierungsinformationen in das Benutzerdatenpaket ein oder öffnen sekundäre Kanäle an dynamisch zugewiesenen Ports. Die Anwendungsinspektionsfunktion arbeitet mit Network Address Translation (NAT) zusammen, um den Speicherort der eingebetteten Adressinformationen zu identifizieren.

Neben der Identifizierung eingebetteter Adressinformationen überwacht die Anwendungsinspektionsfunktion Sitzungen, um die Portnummern für sekundäre Kanäle zu ermitteln. Viele Protokolle öffnen sekundäre TCP- oder UDP-Ports, um die Leistung zu verbessern. Die erste Sitzung auf einem bekannten Port wird verwendet, um dynamisch zugewiesene Portnummern auszuhandeln.

Die Anwendungsinspektionsfunktion überwacht diese Sitzungen, identifiziert die dynamischen Portzuweisungen und ermöglicht den Datenaustausch an diesen Ports für die Dauer der jeweiligen Sitzungen. Multimedia- und FTP-Anwendungen verhalten sich ähnlich.

Wenn die FTP-Überprüfung auf der Sicherheits-Appliance nicht aktiviert wurde, wird diese Anforderung verworfen, und die FTP-Sitzungen übertragen keine angeforderten Daten.

Wenn die FTP-Überprüfung auf dem ASA-Gerät aktiviert ist, überwacht das ASA-Gerät den Steuerungskanal und versucht, eine Anforderung zum Öffnen des Datenkanals zu erkennen. Das FTP-Protokoll bettet die Datenkanal-Portspezifikationen in den Steuerungskanal-Datenverkehr ein. Die Security Appliance muss den Steuerungskanal daraufhin überprüfen, ob Datenport-Änderungen vorliegen.

Sobald die ASA eine Anforderung erkennt, erstellt sie vorübergehend eine Öffnung für den Datenverkehr auf dem Datenkanal, die über die gesamte Lebensdauer der Sitzung andauert. Auf diese Weise überwacht die FTP-Prüffunktion den Steuerkanal, identifiziert eine Datenport-Zuordnung und ermöglicht den Datenaustausch auf dem Datenport über die Dauer der Sitzung.

ASA überprüft standardmäßig Port-21-Verbindungen über die Global-Inspection Class-Map auf FTP-Datenverkehr. Die Sicherheits-Appliance erkennt außerdem den Unterschied zwischen einer aktiven und einer passiven FTP-Sitzung.

Wenn die FTP-Sitzungen eine passive FTP-Datenübertragung unterstützen, erkennt die ASA über den Befehl **inspect ftp** die Datenportanforderung des Benutzers und öffnet einen neuen Datenport, der größer als 1023 ist.

Die inspect ftp-Befehlsüberprüfung überprüft FTP-Sitzungen und führt vier Aufgaben aus:

- Bereitet eine dynamische sekundäre Datenverbindung vor
- Verfolgt die FTP-Befehlsantwortsequenz
- Generiert einen Prüfpfad
- Wandelt die eingebettete IP-Adresse mithilfe von NAT um

Die FTP-Anwendungsinspektion bereitet sekundäre Kanäle für die FTP-Datenübertragung vor. Die Kanäle werden als Reaktion auf einen Datei-Upload, einen Datei-Download oder ein Verzeichnisauflistungsereignis zugewiesen und müssen vorab ausgehandelt werden. Der Port wird über die Befehle **PORT** oder **PASV** (227) ausgehandelt.

# Konfiguration

Hinweis: Alle Netzwerkszenarien werden erläutert, indem die FTP-Prüfung auf der ASA aktiviert ist.

### Szenario 1. Für aktiven Modus konfigurierter FTP-Client

Mit dem internen Netzwerk der ASA verbundener Client und Server im externen Netzwerk.

#### Netzwerkdiagramm

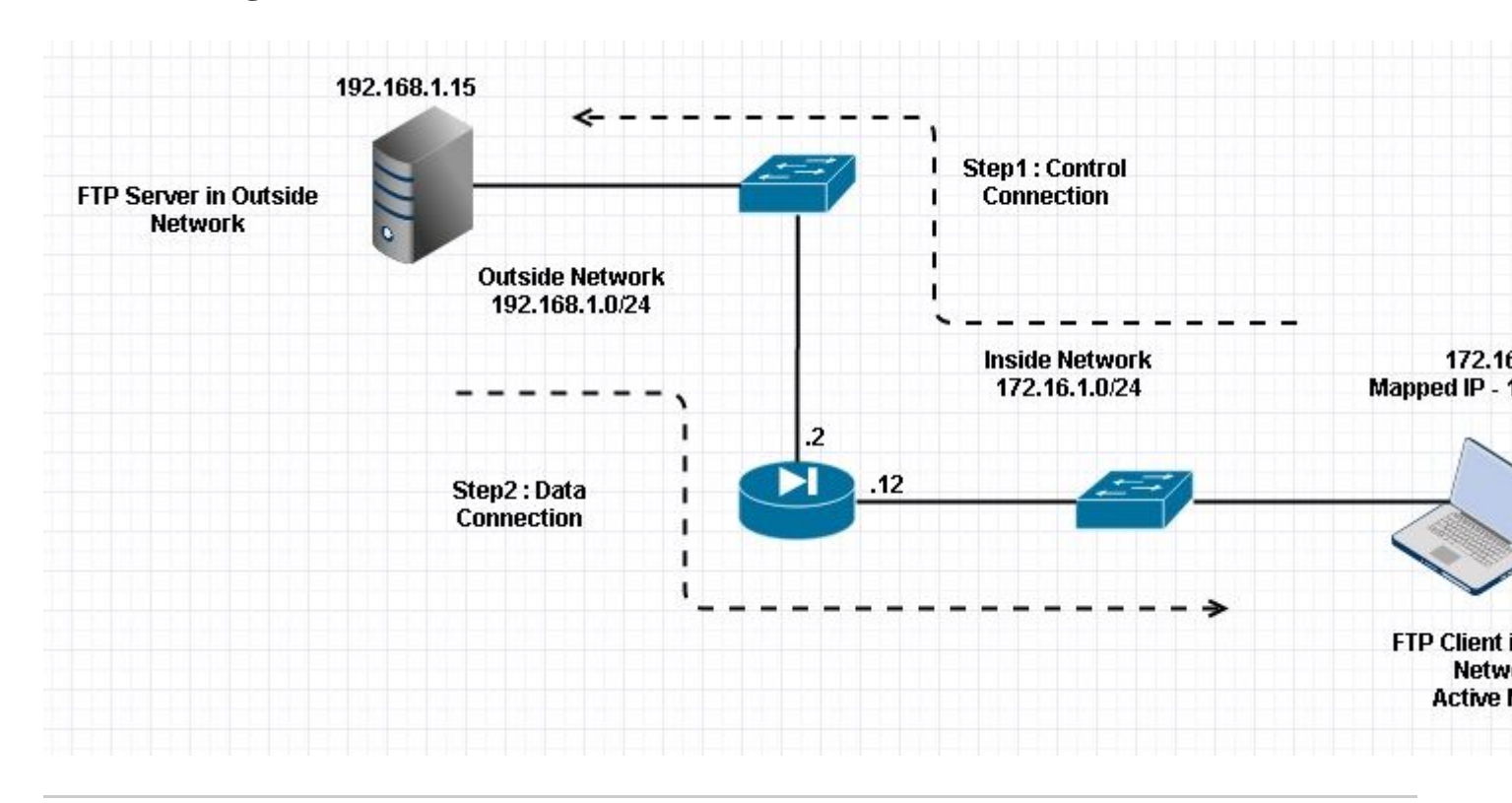

# Hinweis: Die in dieser Konfiguration verwendeten IP-Adressierungsschemata sind im Internet nicht legal routbar.

Wie in diesem Bild gezeigt, verfügt die verwendete Netzwerkkonfiguration über die ASA mit Client im internen Netzwerk mit IP 172.16.1.5. Server befindet sich im externen Netzwerk mit IP 192.168.1.15. Dem Client wurde im externen Netzwerk die IP 192.168.1.5 zugeordnet.

Es ist nicht erforderlich, eine Zugriffsliste für die externe Schnittstelle zuzulassen, da die FTP-Überprüfung den dynamischen Port-Channel öffnet.

Konfigurationsbeispiel:

```
<#root>
 ASA Version 9.1(5)
!
hostname ASA
domain-name corp. com
enable password WwXYvtKrnjXqGbu1 encrypted
names
I
interface GigabitEthernet0/0
  nameif Outside
  security-level 0
  ip address 192.168.1.2 255.255.255.0
 I
 interface GigabitEthernet0/1
  nameif Inside
  security-level 50
  ip address 172.16.1.12 255.255.255.0
```

```
!
 interface GigabitEthernet0/2
  shutdown
  no nameif
 no security-level
 no ip address
 !
 interface GigabitEthernet0/3
  shutdown
  no nameif
  no security-level
 no ip address
 Т
 interface Management0/0
  management-only
  shutdown
  no nameif
  no security-level
  no ip address
 !--- Output is suppressed.
 !--- Object groups is created to define the host.
object network obj-172.16.1.5
 subnet 172.16.1.0 255.255.255.0
 !--- Object NAT is created to map Inside Client to Outside subnet IP.
object network obj-172.16.1.5
nat (Inside, Outside) dynamic 192.168.1.5
class-map inspection_default
match default-inspection-traffic
!
!
policy-map type inspect dns preset_dns_map
parameters
 message-length maximum 512
policy-map global_policy
class inspection_default
  inspect dns preset_dns_map
inspect ftp
```

inspect h323 h225
inspect h323 ras
inspect netbios

```
inspect rsh
 inspect rtsp
 inspect skinny
 inspect esmtp
 inspect sqlnet
 inspect sunrpc
 inspect tftp
 inspect sip
 inspect xdmcp
!
 !--- This command tells the device to
!--- use the "global_policy" policy-map on all interfaces.
service-policy global_policy global
prompt hostname context
Cryptochecksum: 4b2f54134e685d11b274ee159e5ed009
: end
ASA(config)#
Überprüfung
Verbindung
<#root>
Client in Inside Network running ACTIVE FTP:
Ciscoasa(config)# sh conn
3 in use, 3 most used
TCP Outside
192.168.1.15:20 inside 172.16.1.5:61855
, idle 0:00:00, bytes 145096704, flags UIB
<--- Dynamic Connection Opened
TCP Outside
192.168.1.15:21 inside 172.16.1.5:61854
```

, idle 0:00:00, bytes 434, flags UIO

Hier initiiert der Client in Inside die Verbindung mit Quellport 61854 zum Zielport 21. Der Client sendet dann den **Port**-Befehl mit 6 Tupelwerten. Der Server wiederum initiiert die Sekundär-/Datenverbindung mit dem Quell-Port 20, und der Ziel-Port wird anhand der nach diesen Erfassungen genannten Schritte berechnet.

Capture Inside Interface (Interne Schnittstelle erfassen), wie in diesem Bild dargestellt.

| No.                    | Time                                                                                                    | Source                                                                                                    | Destination                                                                     | Protocol                                       | ength                   | Info                                                                                 |
|------------------------|----------------------------------------------------------------------------------------------------|----------------------------------------------------------------------------------------------------|---------------------------------------------------------------------------------|------------------------------------------------|-------------------------|--------------------------------------------------------------------------------------|
|                        | 15 12.101618                                                                                                    | 172.16.1.5                                                                                                    | 192.168.1.15                                                                    | TCP                                            | 66                      | 61854+21 [SYN] Seq=1052038301 Win=8192 Len=0 MSS=146                                 |
|                        | 16 12.102228                                                                                                    | 192.168.1.15                                                                                                    | 172.16.1.5                                                                      | TCP                                            | 66                      | 21+61854 [SYN, ACK] Seg=1737976540 Ack=1052038302 Wi                                 |
|                        | 17 12.102472                                                                                                    | 172.16.1.5                                                                                                    | 192.168.1.15                                                                    | TCP                                            | 54                      | 61854+21 [ACK] Seq=1052038302 Ack=1737976541 Win=131                                 |
|                        | 18 12.104013                                                                                                    | 192.168.1.15                                                                                                    | 172.16.1.5                                                                      | FTP                                            | 96                      | Response: 220-FileZilla Server version 0.9.33 beta                                   |
|                        | 19 12.104227                                                                                                    | 192.168.1.15                                                                                                    | 172.16.1.5                                                                      | FTP                                            | 99                      | Response: 220-written by Tim Kosse (Tim.Kosse@gmx.de                                 |
|                        | 20 12.104395                                                                                                    | 192.168.1.15                                                                                                    | 172.16.1.5                                                                      | FTP                                            | 115                     | Response: 220 Please visit http://sourceforge.net/pr                                 |
|                        | 21 12.104456                                                                                                    | 172.16.1.5                                                                                                    | 192.168.1.15                                                                    | TCP                                            | 54                      | 61854+21 [ACK] Seq=1052038302 Ack=1737976628 Win=131                                 |
|                        | 22 12.108698                                                                                                    | 172.16.1.5                                                                                                    | 192.168.1.15                                                                    | FTP                                            | 66                      | Request: USER cisco                                                                  |
|                        | 23 12.109461                                                                                                    | 192.168.1.15                                                                                                    | 172.16.1.5                                                                      | FTP                                            | 87                      | Response: 331 Password required for cisco                                            |
|                        | 24 12.112726                                                                                                    | 172.16.1.5                                                                                                    | 192.168.1.15                                                                    | FTP                                            | 69                      | Request: PASS ciscol23                                                               |
|                        | 25 12.113611                                                                                                    | 192.168.1.15                                                                                                    | 172.16.1.5                                                                      | FTP                                            | 69                      | Response: 230 Logged on                                                              |
|                        | 26 12.115640                                                                                                    | 172.16.1.5                                                                                                    | 192.168.1.15                                                                    | FTP                                            | 61                      | Request: CWD /                                                                       |
|                        | 27 12.116311                                                                                                    | 192.168.1.15                                                                                                    | 172.16.1.5                                                                      | FTP                                            | 101                     | Response: 250 CWD successful. "/" is current directo                                 |
|                        | 28 12.327680                                                                                                    | 172.16.1.5                                                                                                    | 192.168.1.15                                                                    | TCP                                            | 54                      | 61854+21 [ACK] Seg=1052038336 Ack=1737976784 Win=130                                 |
|                        | 29 13.761258                                                                                                    | 172.16.1.5                                                                                                    | 192.168.1.15                                                                    | FTP                                            | 62                      | Request: TYPE I                                                                      |
|                        | 30 13.762311                                                                                                    | 192.168.1.15                                                                                                    | 172.16.1.5                                                                      | FTP                                            | 73                      | Response: 200 Type set to I                                                          |
|                        | 31 13.764355                                                                                                    | 172.16.1.5                                                                                                    | 192.168.1.15                                                                    | ETP                                            | 79                      | Request: PORT 172,16,1,5,241,159                                                     |
|                        | 32 13.765179                                                                                                    | 192.168.1.15                                                                                                    | 172.16.1.5                                                                      | FTP                                            | 83                      | Response: 200 Port command successful                                                |
|                        | 33 13.766278                                                                                                    | 172.16.1.5                                                                                                    | 192.168.1.15                                                                    | FTP                                            | 84                      | Request: RETR n7000-s2-dk9.6.2.12.bin                                                |
|                        | 34 13.767849                                                                                                    | 192.168.1.15                                                                                                    | 172.16.1.5                                                                      | TCP                                            | 66                      | 20+61855 [SYN] Seq=2835235612 Win=8192 Len=0 MSS=138                                 |
|                        | 35 13.768109                                                                                                    | 172.16.1.5                                                                                                    | 192.168.1.15                                                                    | TCP                                            | 66                      | 61855+20 [SYN, ACK] Seg=266238504 Ack=2835235613 Win                                 |
|                        | 36 13.768170                                                                                                    | 192.168.1.15                                                                                                    | 172.16.1.5                                                                      | FTP                                            | 99                      | Response: 150 Opening data channel for file transfer                                 |
|                        | 37 13.768551                                                                                                    | 192.168.1.15                                                                                                    | 172.16.1.5                                                                      | TCP                                            | 54                      | 20+61855 [ACK] Seq=2835235613 Ack=266238505 Win=1311                                 |
|                        | 38 13.769787                                                                                                    | 192.168.1.15                                                                                                    | 172.16.1.5                                                                      | FTP-DATA                                       | 1434                    | FTP Data: 1380 bytes                                                                 |
|                        | 39 13.769802                                                                                                    | 192.168.1.15                                                                                                    | 172.16.1.5                                                                      | FTP-DATA                                       | 1434                    | FTP Data: 1380 bytes                                                                 |
| E F<br>E I<br>E T<br>F | rame 31: 79 bytes on wire (<br>thernet II, Src: Vmware_ad:<br>nternet Protocol Version 4,<br>ransmission Control Protoco<br>ile Transfer Protocol (FTP)<br>PORT 172,16,1,5,241,159\r\<br>Request command: PORT<br>Request arg: 172,16,1,5,<br>Active IP address: 172.1<br>Active port: 61855 | 632 bits), 79 byt<br>24:77 (00:50:56:a<br>Src: 172.16.1.5<br>1, Src Port: 6185<br>n<br>241,159<br>5.1.5 (172.16.1.5 | es captured (632<br>d:24:77), Dst: Ci<br>(172.16.1.5), Dst<br>4 (61854), Dst Po | bits)<br>sco_c9:92<br>:: 192.168<br>ort: 21 (2 | :89 (<br>.1.15<br>1), 5 | (00:19:e8:c9:92:89)<br>5 (192.168.1.15)<br>Seq: 1052038344, Ack: 1737976803, Len: 25 |
| 001                    | 0 00 41 4f 22 40 00 80 06<br>0 01 0f f1 9e 00 15 3e b4                                                                                                    | 3c c8 ac 10 01 0                                                                                                    | 5 c0 a8 .A0"@                                                                   | · · · · · · ·                                  | 8                       |                                                                                      |

| 0020 | 01 | UT. | 1.7 | 36 | 00 | 75 | 36 | D4 | 04 | CD | 0/ | 31 | 00 | e 3 | 20 | 10   |          | Q.K.P.   |  |
|------|----|-----|-----|----|----|----|----|----|----|----|----|----|----|-----|----|------|----------|----------|--|
| 0030 | 7f | c5  | 4e  | 16 | 00 | 00 | 50 | 4f | 52 | 54 | 20 | 31 | 37 | 32  | 2c | 31   | NPO      | RT 172.1 |  |
| 0040 | 36 | 2c  | 31  | 2c | 35 | 2c | 32 | 34 | 31 | 2c | 31 | 35 | 39 | 0d  | 0a | 0.22 | 6.1.5.24 | 1.159    |  |
|      |    |     |     |    |    |    |    |    |    |    |    |    | -  |     |    |      |          |          |  |

Erfassen Sie die externe Schnittstelle, wie in diesem Bild dargestellt.

| No.                      | Time                                                                                                    | Source                                                                                                    | Destination                                                                   | Protocol                                                 | Length                  | Info                                                                                  |
|--------------------------|----------------------------------------------------------------------------------------------------|----------------------------------------------------------------------------------------------------|-------------------------------------------------------------------------------|----------------------------------------------------------|-------------------------|---------------------------------------------------------------------------------------|
|                          | 15 12.101633                                                                                                    | 192.168.1.5                                                                                                    | 192.168.1.15                                                                  | TCP                                                      | 66                      | 61854+21 [SYN] Seq=1859474367 Win=8192 Len=0 MSS=138                                  |
|                          | 16 12.102091                                                                                                    | 192.168.1.15                                                                                                    | 192.168.1.5                                                                   | TCP                                                      | 66                      | 21+61854 [SYN, ACK] Seq=213433641 Ack=1859474368 win:                                 |
|                          | 17 12.102366                                                                                                    | 192.168.1.5                                                                                                    | 192.168.1.15                                                                  | TCP                                                      | 54                      | 61854+21 [ACK] Seq=1859474368 Ack=213433642 Win=1311                                  |
|                          | 18 12.103876                                                                                                    | 192.168.1.15                                                                                                    | 192.168.1.5                                                                   | FTP                                                      | 96                      | Response: 220-FileZilla Server version 0.9.33 beta                                    |
|                          | 19 12.104105                                                                                                    | 192.168.1.15                                                                                                    | 192.168.1.5                                                                   | FTP                                                      | 99                      | Response: 220-written by Tim Kosse (Tim.Kosse@gmx.de                                  |
|                          | 20 12.104273                                                                                                    | 192.168.1.15                                                                                                    | 192.168.1.5                                                                   | FTP                                                      | 115                     | Response: 220 Please visit http://sourceforge.net/pro                                 |
|                          | 21 12.104334                                                                                                    | 192.168.1.5                                                                                                    | 192.168.1.15                                                                  | TCP                                                      | 54                      | 61854+21 [ACK] Seq=1859474368 Ack=213433729 Win=1310                                  |
|                          | 22 12.108591                                                                                                    | 192.168.1.5                                                                                                    | 192.168.1.15                                                                  | FTP                                                      | 66                      | Request: USER cisco                                                                   |
|                          | 23 12.109323                                                                                                    | 192.168.1.15                                                                                                    | 192.168.1.5                                                                   | FTP                                                      | 87                      | Response: 331 Password required for cisco                                             |
|                          | 24 12.112604                                                                                                    | 192.168.1.5                                                                                                    | 192.168.1.15                                                                  | FTP                                                      | 69                      | Request: PASS cisco123                                                                |
|                          | 25 12.113489                                                                                                    | 192.168.1.15                                                                                                    | 192.168.1.5                                                                   | FTP                                                      | 69                      | Response: 230 Logged on                                                               |
|                          | 26 12.115518                                                                                                    | 192.168.1.5                                                                                                    | 192.168.1.15                                                                  | FTP                                                      | 61                      | Request: CWD /                                                                        |
|                          | 27 12.116174                                                                                                    | 192.168.1.15                                                                                                    | 192.168.1.5                                                                   | FTP                                                      | 101                     | Response: 250 CWD successful. "/" is current director                                 |
|                          | 28 12.327574                                                                                                    | 192.168.1.5                                                                                                    | 192.168.1.15                                                                  | TCP                                                      | 54                      | 61854+21 [ACK] Seg=1859474402 Ack=213433885 Win=1308                                  |
|                          | 29 13.761166                                                                                                    | 192.168.1.5                                                                                                    | 192.168.1.15                                                                  | FTP                                                      | 62                      | Request: TYPE I                                                                       |
|                          | 30 13.762173                                                                                                    | 192.168.1.15                                                                                                    | 192.168.1.5                                                                   | FTP                                                      | 73                      | Response: 200 Type set to I                                                           |
|                          | 31 13.764294                                                                                                    | 192.168.1.5                                                                                                    | 192.168.1.15                                                                  | FTP                                                      | 80                      | Request: PORT 192,168,1,5,241,159                                                     |
|                          | 32 13.765057                                                                                                    | 192.168.1.15                                                                                                    | 192.168.1.5                                                                   | FTP                                                      | 83                      | Response: 200 Port command successful                                                 |
|                          | 33 13,766171                                                                                                    | 192.168.1.5                                                                                                    | 192.168.1.15                                                                  | FTP                                                      | 84                      | Request: RETR n7000-s2-dk9.6.2.12.bin                                                 |
|                          | 34 13.767636                                                                                                    | 192.168.1.15                                                                                                    | 192.168.1.5                                                                   | TCP                                                      | 66                      | 20+61855 [SYN] Seg=1406112684 Win=8192 Len=0 MSS=1464                                 |
|                          | 35 13.768002                                                                                                    | 192.168.1.5                                                                                                    | 192.168.1.15                                                                  | TCP                                                      | 66                      | 61855+20 [SYN, ACK] Seg=785612049 Ack=1406112685 Wing                                 |
|                          | 36 13.768032                                                                                                    | 192.168.1.15                                                                                                    | 192.168.1.5                                                                   | FTP                                                      | 99                      | Response: 150 Opening data channel for file transfer                                  |
|                          | 37 13.768429                                                                                                    | 192.168.1.15                                                                                                    | 192.168.1.5                                                                   | TCP                                                      | 54                      | 20+61855 [ACK] Seg=1406112685 Ack=785612050 Win=13110                                 |
|                          | 38 13,769665                                                                                                    | 192.168.1.15                                                                                                    | 192.168.1.5                                                                   | FTP-DAT                                                  | A 1434                  | FTP Data: 1380 bytes                                                                  |
|                          | 39 13.769680                                                                                                    | 192.168.1.15                                                                                                    | 192.168.1.5                                                                   | FTP-DAT                                                  | A 1434                  | FTP Data: 1380 bytes                                                                  |
| ₽ F<br>₽ I<br>₽ T<br>₽ F | rame 31: 80 bytes on wi<br>thernet II, Src: Cisco_<br>internet Protocol Versio<br>ransmission Control Pro<br>ile Transfer Protocol (<br>PORT 192,168,1,5,241,1<br>Request command: POR<br>Request arg: 192,168<br>Active IP address: 19<br>Active port: 61855 | re (640 bits), 80 by<br>c9:92:88 (00:19:e8:c<br>n 4, Src: 192.168.1.<br>tocol, Src Port: 618<br>FTP)<br>59\r\n<br>r<br>1,5,241,159<br>92.168.1.5 (192.168. | rtes captured (<br>9:92:88), Dst:<br>5 (192.168.1.5<br>54 (61854), Ds<br>1.5) | 640 bits)<br>Vmware_ad:2<br>), Dst: 192.<br>t Port: 21 ( | 4:76<br>168.1<br>21), S | (00:50:56:ad:24:76)<br>.15 (192.168.1.15)<br>Seq: 1859474410, Ack: 213433904, Len: 26 |
| 001<br>002<br>003<br>004 | 0 00 42 4f 22 40 00 80<br>0 01 0f f1 9e 00 15 6e<br>0 7f c5 a7 7d 00 00 50<br>0 36 38 2c 31 2c 35 2c                                                                                                    | 06 28 2f c0 a8 01<br>d5 53 ea 0c b8 be<br>4f 52 54 20 31 39<br>32 34 31 2c 31 35                                                                           | 05 c0 a8 .80<br>30 50 18<br>32 2c 31<br>39 0d 0a 68,                          | "Ø (/<br>n. S0<br>}PO RT 192<br>1,5,2 41,159             | )<br>. i                |                                                                                       |

Der Port-Wert wird mit den letzten zwei von sechs Tupeln berechnet. Links 4 Tupel sind IP-Adresse und 2 Tupel sind für Port. Wie in diesem Bild gezeigt, ist die IP-Adresse 192.168.1.5 und 241\*256 + 159 = 61855.

Capture zeigt außerdem, dass die Werte mit Port-Befehlen geändert werden, wenn die FTP-Prüfung aktiviert ist. Die Erfassung der internen Schnittstelle zeigt den tatsächlichen IP-Wert an, und der Port, der von Client für Server gesendet wurde, um eine Verbindung mit dem Client für den Datenkanal herzustellen, und die Erfassung der externen Schnittstelle zeigt die zugeordnete Adresse an.

#### Szenario 2. Für passiven Modus konfigurierter FTP-Client

Client im internen Netzwerk der ASA und Server im externen Netzwerk.

#### Netzwerkdiagramm

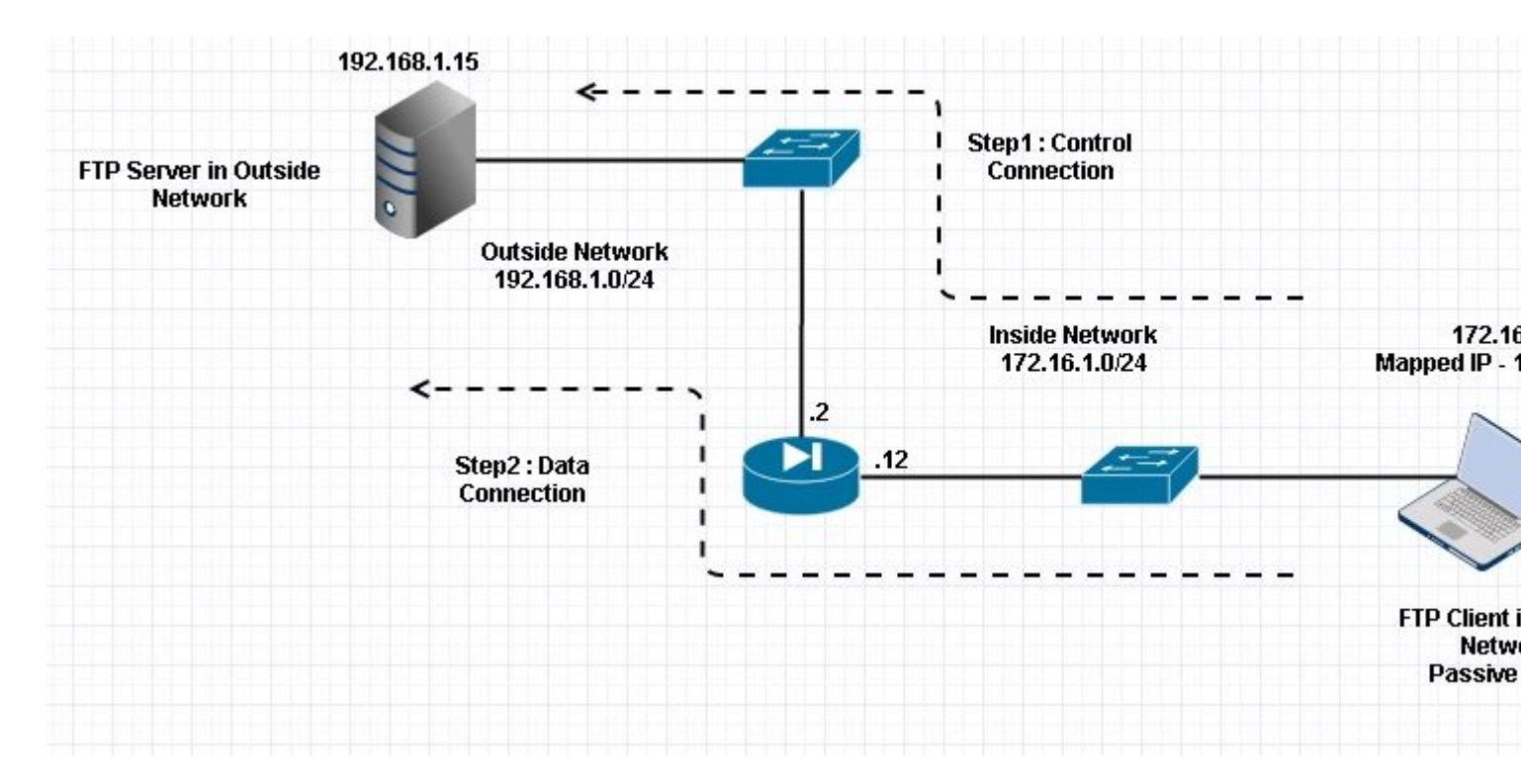

#### Verbindung

<#root>

Client in Inside Network running Passive Mode FTP:

ciscoasa(config)# sh conn
3 in use, 3 most used

TCP Outside

192

.168.1.15:60142 inside 172.16.1.5:61839

, idle 0:00:00, bytes 184844288, flags UI

<--- Dynamic Connection Opened.

```
TCP Outside

192.168.1.15:21 inside 172.16.1.5:61838

, idle 0:00:00, bytes 451, flags UIO
```

Hier initiiert der Client im Inneren eine Verbindung mit Quellport 61838 und Zielport 21. Da es sich um ein passives FTP handelt, initiiert der Client beide Verbindungen. Nachdem der Client den **PASV-Befehl** gesendet hat, antwortet der Server mit seinem 6-Tupelwert, und der Client stellt eine Verbindung mit diesem Socket für die Datenverbindung her.

Capture Inside Interface (Interne Schnittstelle erfassen), wie in diesem Bild dargestellt.

| No.                                           | Time                                                                                                    | Source                                                                                                    | Destination                                                                                | Protocol                         | Length           | Info                                                         |
|-----------------------------------------------|----------------------------------------------------------------------------------------------------|----------------------------------------------------------------------------------------------------|--------------------------------------------------------------------------------------------|----------------------------------|------------------|--------------------------------------------------------------|
|                                               | 48 35.656329                                                                                                    | 172.16.1.5                                                                                                    | 192.168.1.15                                                                               | TCP                              | 66               | 61838+21 [SYN] Seq=1456310600 Win=8192 Len=0 MSS=146         |
|                                               | 49 35.657458                                                                                                    | 192.168.1.15                                                                                                    | 172.16.1.5                                                                                 | TCP                              | 66               | 21+61838 [SYN, ACK] Seq=700898682 Ack=1456310601 Win         |
|                                               | 50 35.657717                                                                                                    | 172.16.1.5                                                                                                    | 192.168.1.15                                                                               | TCP                              | 54               | 61838+21 [ACK] Seq=1456310601 Ack=700898683 Win=1311         |
|                                               | 51 35.659701                                                                                                    | 192.168.1.15                                                                                                    | 172.16.1.5                                                                                 | FTP                              | 96               | Response: 220-FileZilla Server version 0.9.33 beta           |
|                                               | 52 35.659853                                                                                                    | 192.168.1.15                                                                                                    | 172.16.1.5                                                                                 | FTP                              | 99               | Response: 220-written by Tim Kosse (Tim.Kosse@gmx.de         |
| 1                                             | 53 35.660036                                                                                                    | 172.16.1.5                                                                                                    | 192.168.1.15                                                                               | TCP                              | 54               | 61838+21 [ACK] Seq=1456310601 Ack=700898770 Win=1310         |
|                                               | 54 35.660677                                                                                                    | 192.168.1.15                                                                                                    | 172.16.1.5                                                                                 | FTP                              | 115              | Response: 220 Please visit http://sourceforge.net/pro        |
|                                               | 55 35.661837                                                                                                    | 172.16.1.5                                                                                                    | 192.168.1.15                                                                               | FTP                              | 66               | Request: USER cisco                                          |
|                                               | 56 35.664904                                                                                                    | 192.168.1.15                                                                                                    | 172.16.1.5                                                                                 | FTP                              | 87               | Response: 331 Password required for cisco                    |
| 0                                             | 57 35.665621                                                                                                    | 172.16.1.5                                                                                                    | 192.168.1.15                                                                               | FTP                              | 69               | Request: PASS ciscol23                                       |
|                                               | 58 35.666521                                                                                                    | 192.168.1.15                                                                                                    | 172.16.1.5                                                                                 | FTP                              | 69               | Response: 230 Logged on                                      |
|                                               | 59 35.668825                                                                                                    | 172.16.1.5                                                                                                    | 192.168.1.15                                                                               | FTP                              | 61               | Request: CWD /                                               |
|                                               | 50 35.669496                                                                                                    | 192.168.1.15                                                                                                    | 172.16.1.5                                                                                 | FTP                              | 101              | Response: 250 CWD successful. "/" is current directo         |
| 1.4                                           | 61 35.670351                                                                                                    | 172.16.1.5                                                                                                    | 192.168.1.15                                                                               | FTP                              | 59               | Request: PWD                                                 |
|                                               | 52 35.671022                                                                                                    | 192.168.1.15                                                                                                    | 172.16.1.5                                                                                 | FTP                              | 85               | Response: 257 "/" is current directory.                      |
|                                               | 53 35.873908                                                                                                    | 172.16.1.5                                                                                                    | 192.168.1.15                                                                               | TCP                              | 54               | 61838+21 [ACK] Seq=1456310640 Ack=700898957 Win=1308         |
| 1.1                                           | 64 37.549675                                                                                                    | 172.16.1.5                                                                                                    | 192.168.1.15                                                                               | FTP                              | 62               | Request: TYPE I                                              |
|                                               | 65 37.550789                                                                                                    | 192.168.1.15                                                                                                    | 172.16.1.5                                                                                 | FTP                              | 73               | Response: 200 Type set to I                                  |
| 103                                           | 56 37.551399                                                                                                    | 172.16.1.5                                                                                                    | 192.168.1.15                                                                               | FTP                              | 60               | Request: PASV                                                |
|                                               | 57 37.555015                                                                                                    | 192.168.1.15                                                                                                    | 172.16.1.5                                                                                 | FTP                              | 104              | Response: 227 Entering Passive Mode (192,168,1,15,23         |
|                                               | 58 37.556114                                                                                                    | 172.16.1.5                                                                                                    | 192.168.1.15                                                                               | FTP                              | 84               | Request: RETR n7000-s2-dk9.6.2.12.bin                        |
| 10                                            | 69 37.559150                                                                                                    | 172.16.1.5                                                                                                    | 192.168.1.15                                                                               | TCP                              | 66               | 61839+60142 [SYN] Seq=597547299 Win=65535 Len=0 MSS=         |
|                                               | 70 37.559578                                                                                                    | 192.168.1.15                                                                                                    | 172.16.1.5                                                                                 | TCP                              | 66               | 60142+61839 [SYN, ACK] Seq=2027855230 Ack=597547300 1        |
|                                               | 71 37.559791                                                                                                    | 172.16.1.5                                                                                                    | 192.168.1.15                                                                               | TCP                              | 54               | 61839+60142 [ACK] Seq=597547300 Ack=2027855231 win=2         |
|                                               | 72 37.560524                                                                                                    | 192.168.1.15                                                                                                    | 172.16.1.5                                                                                 | FTP                              | 79               | Response: 150 Connection accepted                            |
|                                               | 73 37.578223                                                                                                    | 192.168.1.15                                                                                                    | 172.16.1.5                                                                                 | FTP-DAT                          | A 1434           | FTP Data: 1380 bytes                                         |
|                                               | 74 37.578238                                                                                                    | 192.168.1.15                                                                                                    | 172.16.1.5                                                                                 | FTP-DAT                          | A 1434           | FTP Data: 1380 bytes                                         |
| <pre>     In     Tr     Fi     B     C </pre> | ternet Protocol Version 4<br>ansmission Control Protocol<br>le Transfer Protocol (FTP<br>227 Entering Passive Mode<br>Response code: Entering F<br>Passive IP address: 192.<br>Passive IP address: 192. | , Src: 192.168.1.<br>ol, Src Port: 21<br>)<br>(192.168,1,15,234<br>Passive Mode (227<br>Passive Mode (192,<br>168.1.15 (192.168 | 15 (192.168.1.15),<br>(21), Dst Port: 61<br>(,238)\r\n<br>)<br>168,1,15,234,238)<br>.1.15) | Dst: 17<br>838 (618              | 2.16.1<br>38), s | 1.5 (172.16.1.5)<br>Seq: 700898976, Ack: 1456310654, Len: 50 |
| 0030<br>0040<br>0050<br>0060                  | 01 ff d0 fb 00 00 32 32<br>6e 67 20 50 61 73 73 69<br>28 31 39 32 2c 31 36 38<br>34 2c 32 33 38 29 0d 0a                                                                                                | 37 20 45 6e 74<br>76 65 20 4d 6f<br>2c 31 2c 31 35                                                                              | 65 72 692<br>54 65 20 ng Pass<br>2c 32 33 (192,16<br>4,238).                               | 2 7 Ente<br>i ve Mod<br>8 ,1,15, | ri<br>e<br>23    |                                                              |

Erfassen Sie die externe Schnittstelle, wie in diesem Bild dargestellt.

| Vo.    | Time                     | Source            | Destination        | Protocol | Length  | Info                                                  |
|--------|--------------------------|-------------------|--------------------|----------|---------|-------------------------------------------------------|
| 48     | 3 35.656299              | 192.168.1.5       | 192.168.1.15       | TCP      | 66      | 61838+21 [SYN] Seq=2543303555 win=8192 Len=0 MSS=138  |
| 49     | 35.657290                | 192.168.1.15      | 192.168.1.5        | TCP      | 66      | 21+61838 [SYN, ACK] Seq=599740450 Ack=2543303556 Win  |
| 50     | 35.657580                | 192.168.1.5       | 192.168.1.15       | TCP      | 54      | 61838+21 [ACK] Seq=2543303556 Ack=599740451 Win=13110 |
| 51     | L 35.659533              | 192.168.1.15      | 192.168.1.5        | FTP      | 96      | Response: 220-FileZilla Server version 0.9.33 beta    |
| 52     | 2 35.659686              | 192.168.1.15      | 192.168.1.5        | FTP      | 99      | Response: 220-written by Tim Kosse (Tim.Kosse@gmx.de  |
| 53     | 3 35.659884              | 192.168.1.5       | 192.168.1.15       | TCP      | 54      | 61838+21 [ACK] Seq=2543303556 Ack=599740538 Win=1310  |
| 54     | 35.660510                | 192.168.1.15      | 192.168.1.5        | FTP      | 115     | Response: 220 Please visit http://sourceforge.net/pro |
| 55     | 5 35.661700              | 192.168.1.5       | 192.168.1.15       | FTP      | 66      | Request: USER cisco                                   |
| 56     | 5 35.664736              | 192.168.1.15      | 192.168.1.5        | FTP      | 87      | Response: 331 Password required for cisco             |
| 57     | 7 35.665484              | 192.168.1.5       | 192.168.1.15       | FTP      | 69      | Request: PASS cisco123                                |
| 58     | 3 35.666369              | 192.168.1.15      | 192.168.1.5        | FTP      | 69      | Response: 230 Logged on                               |
| 55     | 9 35.668673              | 192.168.1.5       | 192.168.1.15       | FTP      | 61      | Request: CWD /                                        |
| 60     | 35.669344                | 192.168.1.15      | 192.168.1.5        | FTP      | 101     | Response: 250 CWD successful. "/" is current director |
| 61     | L 35.670199              | 192.168.1.5       | 192.168.1.15       | FTP      | 59      | Request: PWD                                          |
| 62     | 2 35.670870              | 192.168.1.15      | 192.168.1.5        | FTP      | 85      | Response: 257 "/" is current directory.               |
| 63     | 3 35.873786              | 192.168.1.5       | 192.168.1.15       | TCP      | 54      | 61838+21 [ACK] Seq=2543303595 Ack=599740725 Win=13082 |
| 64     | 37.549569                | 192.168.1.5       | 192.168.1.15       | FTP      | 62      | Request: TYPE I                                       |
| 65     | 37.550622                | 192.168.1.15      | 192.168.1.5        | FTP      | 73      | Response: 200 Type set to I                           |
| 66     | 5 37.551262              | 192.168.1.5       | 192.168.1.15       | FTP      | 60      | Request: PASV                                         |
| 67     | 7 37.554818              | 192.168.1.15      | 192.168.1.5        | FTP      | 104     | Response: 227 Entering Passive Mode (192,168,1,15,23  |
| 68     | 37.555977                | 192.168.1.5       | 192.168.1.15       | FTP      | 84      | Request: RETR n7000-s2-dk9.6.2.12.bin                 |
| 69     | 37.559075                | 192.168.1.5       | 192.168.1.15       | TCP      | 66      | 61839+60142 [SYN] Seq=737544148 Win=65535 Len=0 MSS=: |
| 70     | 37.559410                | 192.168.1.15      | 192.168.1.5        | TCP      | 66      | 60142+61839 [SYN, ACK] Seq=4281507304 Ack=737544149 V |
| 71     | L 37.559654              | 192.168.1.5       | 192.168.1.15       | TCP      | 54      | 61839+60142 [ACK] Seq=737544149 Ack=4281507305 Win=20 |
| 72     | 2 37.560356              | 192.168.1.15      | 192.168.1.5        | FTP      | 79      | Response: 150 Connection accepted                     |
| 73     | 37.578071                | 192.168.1.15      | 192.168.1.5        | FTP-DAT  | FA 1434 | FTP Data: 1380 bytes                                  |
| 74     | 37.578086                | 192.168.1.15      | 192.168.1.5        | FTP-DAT  | FA 1434 | FTP Data: 1380 bytes                                  |
| 🗄 Inte | ernet Protocol Version 4 | , Src: 192.168.1. | 15 (192.168.1.15), | Dst: 19  | 92.168. | .1.5 (192.168.1.5)                                    |
| 🗄 Trar | nsmission Control Protoc | col, Src Port: 21 | (21), Dst Port: 61 | 838 (618 | 338), 5 | Seq: 599740744, Ack: 2543303609, Len: 50              |
| B File | e Transfer Protocol (FTF | ·)                |                    |          |         |                                                       |
| □ 22   | 7 Entering Passive Mode  | (192,168,1,15,23  | 4,238)\r\n         |          |         |                                                       |
|        | Response code: Entering  | Passive Mode (22  | 7)                 |          |         |                                                       |
|        | Response arg: Entering   | Passive Mode (192 | ,168,1,15,234,238) |          |         |                                                       |
|        | Passive IP address: 192  | .168.1.15 (192.16 | 8.1.15)            |          |         |                                                       |
|        | Passive port: 60142      |                   |                    |          |         |                                                       |

| 0030<br>0040<br>0050<br>0060 | 01<br>6e<br>28<br>34 | ff<br>67<br>31<br>20 | dc<br>20<br>39<br>32 | bd<br>50<br>32<br>33 | 00<br>61<br>2c<br>38 | 00<br>73<br>31<br>29 | 32<br>73<br>36<br>0d | 32<br>69<br>38<br>0a | 37<br>76<br>2c | 20<br>65<br>31 | 45<br>20<br>2c | 6e<br>4d<br>31 | 74<br>6f<br>35 | 65<br>64<br>2c | 72<br>65<br>32 | 69<br>20<br>33 | 22<br>ng Passi<br>(192,168<br>4,238) | 7 Enteri<br>ve Mode<br>,1,15,23 |
|------------------------------|----------------------|----------------------|----------------------|----------------------|----------------------|----------------------|----------------------|----------------------|----------------|----------------|----------------|----------------|----------------|----------------|----------------|----------------|--------------------------------------|---------------------------------|

Die Berechnung für die Ports bleibt unverändert.

Wie bereits erwähnt, schreibt die ASA die eingebetteten IP-Werte neu, wenn die FTP-Überprüfung aktiviert ist. Außerdem wird ein dynamischer Port-Channel für die Datenverbindung geöffnet.

Dies sind die Verbindungsdetails, wenn FTP-Überprüfung ist deaktiviert

Verbindung:

<#root>

ciscoasa(config)# sh conn 2 in use, 3 most used TCP Outside 192.168.1.15:21 inside 172.16.1.5:61878 , idle 0:00:09, bytes 433, flags UIO TCP Outside 192.168.1.15:21 inside 172.16.1.5:61875 , idle 0:00:29, bytes 259, flags UIO Antwort, da außen den PORT mit Original-IP nicht NATTed ein empfängt. Dasselbe wurde in der Deponie gezeigt.

Die FTP-Überprüfung kann deaktiviert werden, wenn im Konfigurationsendgerätemodus **kein FTP 21-**Befehl für das **Fixup-Protokoll** ausgeführt wird.

Ohne FTP-Inspektion funktioniert nur der **PASV-**Befehl, wenn sich der Client im Inneren befindet, da kein **Port-**Befehl von innen kommt, der eingebettet werden muss, und beide Verbindungen von innen initiiert werden.

### Szenario 3. Für aktiven Modus konfigurierter FTP-Client

Client außerhalb des Netzwerks der ASA und Server im DMZ-Netzwerk.

### Netzwerkdiagramm

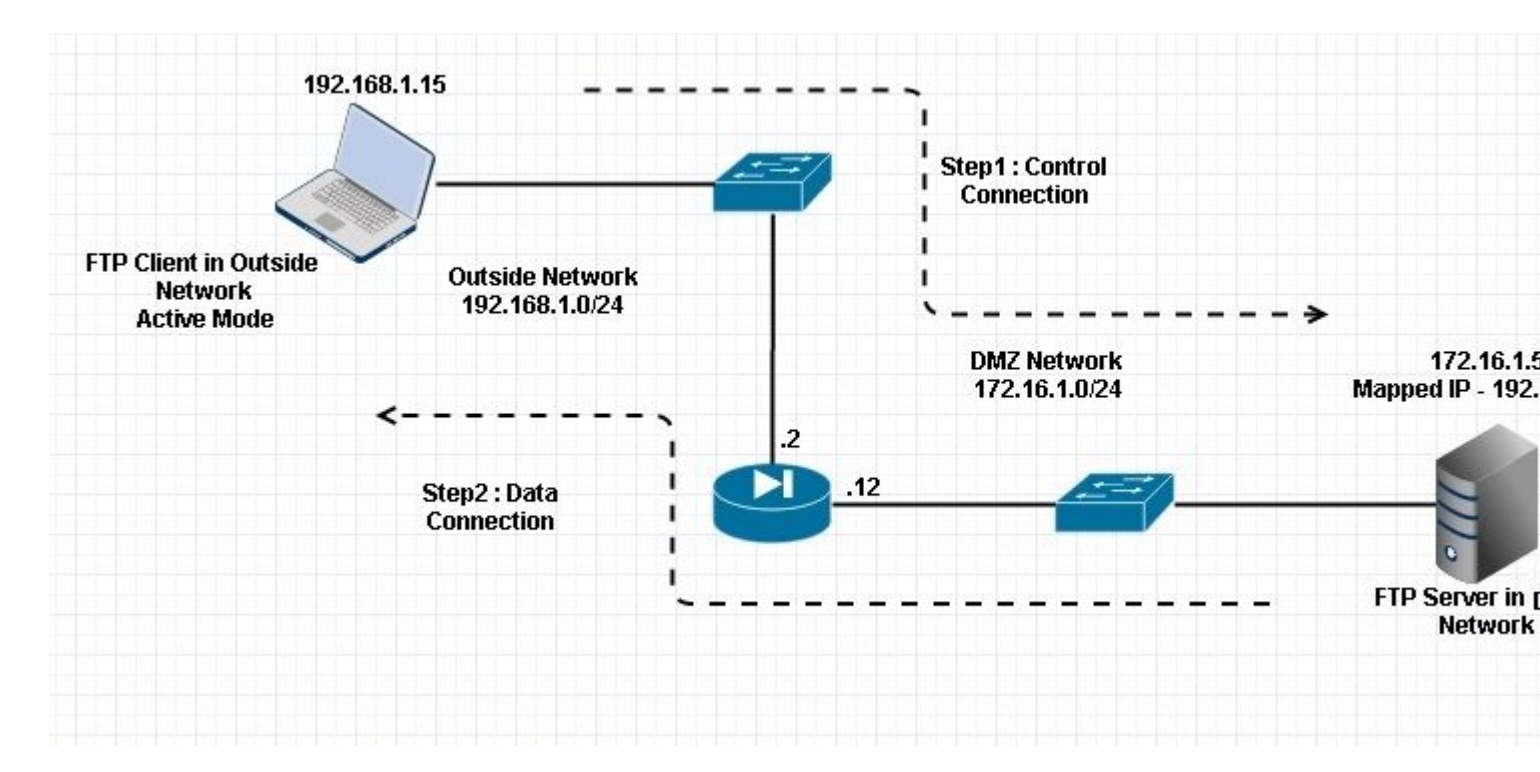

#### Konfiguration:

#### <#root>

ASA(config)#

show running-config

```
ASA Version 9.1(5)

!

hostname ASA

domain-name corp .com

enable password WwXYvtKrnjXqGbu1 encrypted

names

!
```

```
interface GigabitEthernet0/0
 nameif Outside
 security-level 0
 ip address 192.168.1.2 255.255.255.0
 I
 interface GigabitEthernet0/1
 nameif DMZ
 security-level 50
 ip address 172.16.1.12 255.255.255.0
 1
 interface GigabitEthernet0/2
 shutdown
 no nameif
 no security-level
 no ip address
 1
 interface GigabitEthernet0/3
 shutdown
 no nameif
 no security-level
 no ip address
 I
 interface Management0/0
 management-only
 shutdown
 no nameif
 no security-level
 no ip address
 !--- Output is suppressed.
 !--- Permit inbound FTP control traffic.
access-list 100 extended permit tcp any host 192.168.1.5 eq ftp
 !--- Object groups are created to define the hosts.
object network obj-172.16.1.5
host 172.16.1.5
 !--- Object NAT is created to map FTP server with IP of Outside Subnet.
object network obj-172.16.1.5
nat (DMZ, Outside) static 192.168.1.5
access-group 100 in interface outside
class-map inspection_default
match default-inspection-traffic
!
!
policy-map type inspect dns preset_dns_map
```

```
parameters
message-length maximum 512
```

```
policy-map global_policy
```

#### class inspection\_default

inspect dns preset\_dns\_map

inspect ftp

```
inspect h323 h225
inspect h323 ras
inspect netbios
inspect rsh
inspect rtsp
inspect skinny
inspect skinny
inspect esmtp
inspect sqlnet
inspect sunrpc
inspect tftp
inspect sip
inspect sip
inspect xdmcp
!
!--- This command tells the device to
!--- use the "global_policy" policy-map on all interfaces.
```

```
service-policy global_policy global
```

```
prompt hostname context
Cryptochecksum:4b2f54134e685d11b274ee159e5ed009
: end
ASA(config)#
```

Überprüfung

Verbindung:

<#root>

Client in Outside Network running in Active Mode FTP:

```
ciscoasa(config)# sh conn
3 in use, 3 most used
```

TCP outside 192.168.1.15:55836 DMZ 172.16.1.5:21,

idle 0:00:00, bytes 470, flags UIOB

TCP outside 192.168.1.15:55837 DMZ 172.16.1.5:20,

<--- Dynamic Port channel

| No.                            | Time                                                                                                    | Source                                                                              | Destination                                                 | Protocol               | Length             | Info                                                          |
|--------------------------------|----------------------------------------------------------------------------------------------------|-------------------------------------------------------------------------------------|-------------------------------------------------------------|------------------------|--------------------|---------------------------------------------------------------|
| 1                              | 5 12.032774                                                                                                    | 192.168.1.15                                                                        | 172.16.1.5                                                  | TCP                    | 66                 | 55836+21 [SYN] Seq=3317358682 Win=8192 Len=0 MSS=138          |
| 1                              | 6 12.033598                                                                                                    | 172.16.1.5                                                                          | 192.168.1.15                                                | TCP                    | 66                 | 21-55836 [SYN, ACK] Seq=3073360302 Ack=3317358683 wi          |
| 1                              | 7 12.037214                                                                                                    | 192.168.1.15                                                                        | 172.16.1.5                                                  | TCP                    | 54                 | 55836+21 [ACK] Seq=3317358683 Ack=3073360303 Win=133          |
| 1                              | 8 12.038297                                                                                                    | 172.16.1.5                                                                          | 192.168.1.15                                                | FTP                    | 96                 | Response: 220-FileZilla Server version 0.9.33 beta            |
| 1                              | 9 12.038434                                                                                                    | 172.16.1.5                                                                          | 192.168.1.15                                                | FTP                    | 99                 | Response: 220-written by Tim Kosse (Tim.Kosse@gmx.de          |
| 2                              | 0 12.038511                                                                                                    | 172.16.1.5                                                                          | 192.168.1.15                                                | FTP                    | 115                | Response: 220 Please visit http://sourceforge.net/pr          |
| 2                              | 1 12.038770                                                                                                    | 192.168.1.15                                                                        | 172.16.1.5                                                  | TCP                    | 54                 | 55836+21 [ACK] Seq=3317358683 Ack=3073360390 Win=133          |
| 2                              | 2 12.039228                                                                                                    | 192.168.1.15                                                                        | 172.16.1.5                                                  | FTP                    | 66                 | Request: USER cisco                                           |
| 2                              | 3 12.040677                                                                                                    | 172.16.1.5                                                                          | 192.168.1.15                                                | FTP                    | 87                 | Response: 331 Password required for cisco                     |
| 2                              | 4 12.044767                                                                                                    | 192.168.1.15                                                                        | 172.16.1.5                                                  | FTP                    | 69                 | Request: PASS cisco123                                        |
| 2                              | 5 12.045575                                                                                                    | 172.16.1.5                                                                          | 192.168.1.15                                                | FTP                    | 69                 | Response: 230 Logged on                                       |
| 2                              | 6 12.049313                                                                                                    | 192.168.1.15                                                                        | 172.16.1.5                                                  | FTP                    | 61                 | Request: CWD /                                                |
| 2                              | 7 12.049939                                                                                                    | 172.16.1.5                                                                          | 192.168.1.15                                                | FTP                    | 101                | Response: 250 CWD successful. "/" is current directo          |
| 2                              | 8 12.053036                                                                                                    | 192.168.1.15                                                                        | 172.16.1.5                                                  | FTP                    | 59                 | Request: PWD                                                  |
| 2                              | 9 12.053677                                                                                                    | 172.16.1.5                                                                          | 192.168.1.15                                                | FTP                    | 85                 | Response: 257 "/" is current directory.                       |
| 3                              | 0 12.274888                                                                                                    | 192.168.1.15                                                                        | 172.16.1.5                                                  | TCP                    | 54                 | 55836+21 [ACK] Seg=3317358722 Ack=3073360577 Win=130          |
| 3                              | 1 13.799702                                                                                                    | 192.168.1.15                                                                        | 172.16.1.5                                                  | FTP                    | 62                 | Request: TYPE I                                               |
| 3                              | 2 13.800526                                                                                                    | 172.16.1.5                                                                          | 192.168.1.15                                                | FTP                    | 73                 | Response: 200 Type set to I                                   |
| 3                              | 3 13.802052                                                                                                    | 192.168.1.15                                                                        | 172.16.1.5                                                  | ETTE                   | 80                 | Request: PORT 192.168.1.15.218.29                             |
| 3                              | 4 13.802540                                                                                                    | 172.16.1.5                                                                          | 192.168.1.15                                                | FTP                    | 83                 | Response: 200 Port command successful                         |
| 3                              | 5 13.803959                                                                                                    | 192.168.1.15                                                                        | 172.16.1.5                                                  | FTP                    | 84                 | Request: STOR n7000-s2-dk9.6.2.12.bin                         |
| 3                              | 6 13.805286                                                                                                    | 172.16.1.5                                                                          | 192.168.1.15                                                | TCP                    | 66                 | 20+55837 [SYN] Seq=1812810161 Win=8192 Len=0 MSS=146          |
| 3                              | 7 13.805454                                                                                                    | 172.16.1.5                                                                          | 192.168.1.15                                                | FTP                    | 99                 | Response: 150 Opening data channel for file transfer          |
| 3                              | 8 13.805805                                                                                                    | 192.168.1.15                                                                        | 172.16.1.5                                                  | TCP                    | 66                 | 55837+20 [SYN, ACK] Seq=177574185 Ack=1812810162 Wir          |
| 3                              | 9 13.806049                                                                                                    | 172.16.1.5                                                                          | 192.168.1.15                                                | TCP                    | 54                 | 20+55837 [ACK] Seq=1812810162 Ack=177574186 Win=1312          |
| 4                              | 0 13.820321                                                                                                    | 192.168.1.15                                                                        | 172.16.1.5                                                  | FTP-DAT                | FA 1434            | FTP Data: 1380 bytes                                          |
| 4                              | 1 13.820321                                                                                                    | 192.168.1.15                                                                        | 172.16.1.5                                                  | FTP-DAT                | FA 1434            | FTP Data: 1380 bytes                                          |
| ⊛ Int<br>⊕ Tra<br>⊟ Fil<br>⊟ P | ernet Protocol Version 4,<br>insmission Control Protoco<br>e Transfer Protocol (FTP)<br>ORT 192,168,1,15,218,29\r<br>Request command: PORT<br>Request arg: 192,168,1,1<br>Active IP address: 192.1<br>Active port: 55837 | . Src: 192.168.1.<br>bl, Src Port: 558<br>)<br>'\n<br>5,218,29<br>68.1.15 (192.168. | 15 (192.168.1.15)<br>36 (55836), Dst P<br>1.15)             | , Dst: 17<br>ort: 21 ( | 72.16.1<br>(21), s | L.5 (172.16.1.5)<br>Seq: 3317358730, Ack: 3073360596, Len: 26 |
| 0010<br>0020<br>0030<br>0040   | 00 42 7a 10 40 00 80 06<br>01 05 da 1c 00 15 c5 ba<br>7f bd 31 0d 00 00 50 4f<br>36 38 2c 31 2c 31 35 2c                                                                                                    | 11 d9 c0 a8 01<br>e0 8a b7 2f c2<br>52 54 20 31 39<br>32 31 38 2c 32                | Of ac 10 .8z.@.<br>d4 50 18<br>32 2c 311<br>39 0d 0a 68,1,1 | PO RT 192<br>5, 218,29 |                    |                                                               |

Erfassen Sie die DMZ-Schnittstelle wie in diesem Bild dargestellt.

Erfassen Sie die externe Schnittstelle, wie in diesem Bild dargestellt.

| Vo.                          | Time                                                                                                    | Source                                                                               | Destination                                          | Prot                       | ocol Length                    | Info                                                           |
|------------------------------|----------------------------------------------------------------------------------------------------|--------------------------------------------------------------------------------------|------------------------------------------------------|----------------------------|--------------------------------|----------------------------------------------------------------|
| 14 S                         | 21 12.045240                                                                                                    | 192.168.1.15                                                                         | 192.168.1.                                           | 5 TCF                      | 66                             | 55836+21 [SYN] Seq=2466096898 Win=8192 Len=0 MSS=1460          |
| 10                           | 22 12.046232                                                                                                    | 192.168.1.5                                                                          | 192.168.1.                                           | 15 TCF                     | 66                             | 21+55836 [SYN, ACK] Seq=726281311 Ack=2466096899 Win:          |
| 33                           | 23 12.049803                                                                                                    | 192.168.1.15                                                                         | 192.168.1.                                           | 5 TCF                      | 54                             | 55836+21 [ACK] Seq=2466096899 Ack=726281312 Win=1311           |
| 33                           | 24 12.050916                                                                                                    | 192.168.1.5                                                                          | 192.168.1.                                           | 15 FTF                     | 96                             | Response: 220-FileZilla Server version 0.9.33 beta             |
| 33                           | 25 12.051054                                                                                                    | 192.168.1.5                                                                          | 192.168.1.                                           | 15 FTF                     | 99                             | Response: 220-written by Tim Kosse (Tim.Kosse@gmx.de           |
| 83                           | 26 12.051115                                                                                                    | 192.168.1.5                                                                          | 192.168.1.                                           | 15 FTF                     | 9 115                          | Response: 220 Please visit http://sourceforge.net/pro          |
| S                            | 27 12.051359                                                                                                    | 192.168.1.15                                                                         | 192.168.1.                                           | 5 TCF                      | 54                             | 55836+21 [ACK] Seq=2466096899 Ack=726281399 Win=1310           |
| 3                            | 28 12.051817                                                                                                    | 192.168.1.15                                                                         | 192.168.1.                                           | 5 FTF                      | 66                             | Request: USER cisco                                            |
| 1                            | 29 12.053281                                                                                                    | 192.168.1.5                                                                          | 192.168.1.                                           | 15 FTF                     | 87                             | Response: 331 Password required for cisco                      |
|                              | 30 12.057355                                                                                                    | 192.168.1.15                                                                         | 192.168.1.                                           | 5 FTF                      | 69                             | Request: PASS cisco123                                         |
|                              | 31 12.058194                                                                                                    | 192.168.1.5                                                                          | 192.168.1.                                           | 15 FTF                     | 69                             | Response: 230 Logged on                                        |
|                              | 32 12.061902                                                                                                    | 192.168.1.15                                                                         | 192.168.1.                                           | 5 FTF                      | 61                             | Request: CWD /                                                 |
|                              | 33 12.062558                                                                                                    | 192.168.1.5                                                                          | 192.168.1.                                           | 15 FTF                     | 9 101                          | Response: 250 CWD successful. "/" is current director          |
|                              | 34 12.065640                                                                                                    | 192.168.1.15                                                                         | 192.168.1.                                           | 5 FTF                      | 59                             | Request: PWD                                                   |
|                              | 35 12.066281                                                                                                    | 192.168.1.5                                                                          | 192.168.1.                                           | 15 FTF                     | 85                             | Response: 257 "/" is current directory.                        |
|                              | 36 12.287476                                                                                                    | 192.168.1.15                                                                         | 192.168.1.                                           | 5 TCF                      | 54                             | 55836+21 [ACK] Seg=2466096938 Ack=726281586 Win=1308           |
|                              | 37 13.812275                                                                                                    | 192.168.1.15                                                                         | 192.168.1.                                           | 5 FTF                      | 62                             | Request: TYPE I                                                |
|                              | 38 13.813145                                                                                                    | 192.168.1.5                                                                          | 192.168.1.                                           | 15 FTF                     | 73                             | Response: 200 Type set to I                                    |
|                              | 39 13.814610                                                                                                    | 192.168.1.15                                                                         | 192.168.1.                                           | S FTF                      | 80                             | Request: PORT 192,168,1,15,218,29                              |
|                              | 40 13.815159                                                                                                    | 192.168.1.5                                                                          | 192.168.1.                                           | 15 FTF                     | 83                             | Response: 200 Port command successful                          |
|                              | 41 13.816548                                                                                                    | 192.168.1.15                                                                         | 192.168.1.                                           | 5 FTF                      | 84                             | Request: STOR n7000-s2-dk9.6.2.12.bin                          |
| 10                           | 42 13.817967                                                                                                    | 192.168.1.5                                                                          | 192.168.1.                                           | 15 TCF                     | 66                             | 20+55837 [SYN] Seq=3719615815 Win=8192 Len=0 MSS=138           |
|                              | 43 13.818058                                                                                                    | 192.168.1.5                                                                          | 192.168.1.                                           | 15 FTF                     | 99                             | Response: 150 Opening data channel for file transfer           |
| 3.9                          | 44 13.818409                                                                                                    | 192.168.1.15                                                                         | 192.168.1.                                           | 5 TCF                      | 66                             | 55837+20 [SYN, ACK] Seq=2377334290 Ack=3719615816 Wit          |
| 1.                           | 45 13.818653                                                                                                    | 192.168.1.5                                                                          | 192.168.1.                                           | 15 TCF                     | 54                             | 20+55837 [ACK] Seq=3719615816 Ack=2377334291 Win=131           |
|                              | 46 13.832910                                                                                                    | 192.168.1.15                                                                         | 192.168.1.                                           | 5 FTF                      | -DATA 1434                     | FTP Data: 1380 bytes                                           |
|                              | 47 13.832925                                                                                                    | 192.168.1.15                                                                         | 192.168.1.                                           | 5 FTF                      | -DATA 1434                     | FTP Data: 1380 bytes                                           |
| ⊞ In<br>⊞ Tr<br>⊟ Fi<br>⊟ I  | ternet Protocol Version 4<br>ansmission Control Protocol<br>le Transfer Protocol (FTP<br>PORT 192,168,1,15,218,29\<br>Request command: PORT<br>Request arg: 192,168,1,1<br>Active IP address: 192.1<br>Active port: 55837 | , Src: 192.168.1.<br>ol, Src Port: 558<br>)<br>r\n<br>15,218,29<br>168.1.15 (192.168 | 15 (192.168.<br>336 (55836),<br>.1.15)               | 1.15), Dst<br>Dst Port:    | :: 192.168.<br>21 (21), s      | .1.5 (192.168.1.5)<br>Seq: 2466096946, Ack: 726281605, Len: 26 |
| 0010<br>0020<br>0030<br>0040 | 00 42 7a 10 40 00 80 06<br>01 05 da 1c 00 15 92 fd<br>7f bd a9 bf 00 00 50 4f<br>36 38 2c 31 2c 31 35 2c                                                                                                    | fd 40 c0 a8 01<br>a7 32 2b 4a 2d<br>52 54 20 31 39<br>32 31 38 2c 32                 | Of c0 a8 .<br>85 50 18 .<br>32 2c 31 .<br>39 0d 0a 6 | Bz.@<br>PO R<br>58,1,15, 2 | 0<br>2+JP.<br>F 192.1<br>18,29 |                                                                |

Der Client führt hier den Active Mode-Client 192.168.1.15 aus und initiiert die Verbindung zum Server in der DMZ auf Port 21. Der Client sendet dann **den Port**-Befehl mit sechs Tupelwerten an den Server, um eine Verbindung zu diesem spezifischen dynamischen Port herzustellen. Der Server initiiert dann die Datenverbindung mit dem Quellport als 20.

#### Szenario 4. Passiver FTP-Client-Modus

Client außerhalb des Netzwerks der ASA und Server im DMZ-Netzwerk.

#### Netzwerkdiagramm

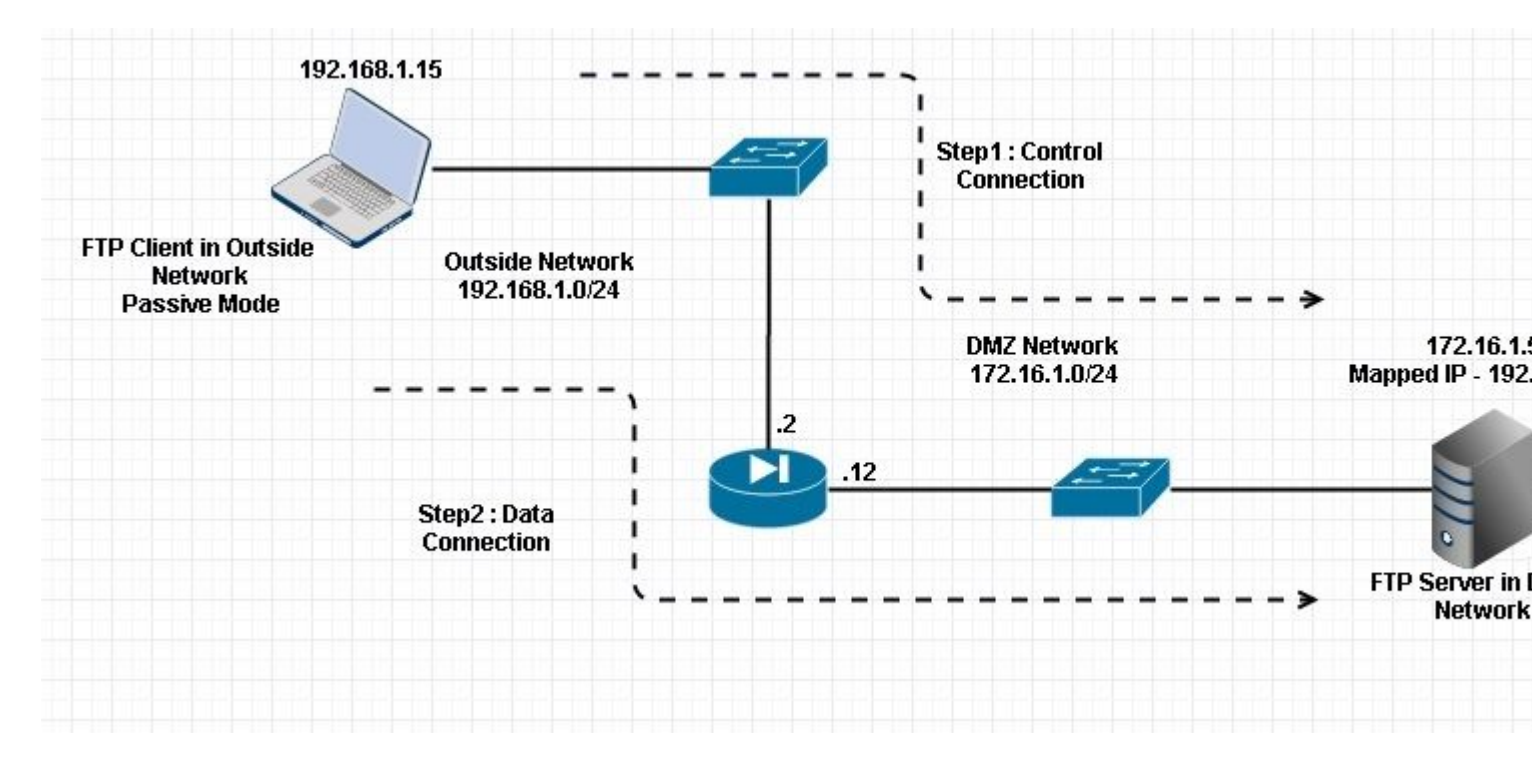

#### Verbindung

#### <#root>

Client in Outside Network running in Passive Mode FTP:

ciscoasa(config)# sh conn
3 in use, 3 most used

ТСР

Outside 192.168.1.15:60071 DMZ 172.16.1.5:61781

, idle 0:00:00, bytes 184718032, flags UOB

<--- Dynamic channel Open

ТСР

Outside 192.168.1.15:60070 DMZ 172.16.1.5:21

, idle 0:00:00, bytes 413, flags UIOB

Erfassen Sie die DMZ-Schnittstelle wie in diesem Bild dargestellt.

| No.                            | Time                                                                                                    | Source                                                                                                    | Destination                                                           | Protocol L                             | ength          | Info                                                         |
|--------------------------------|----------------------------------------------------------------------------------------------------|----------------------------------------------------------------------------------------------------|-----------------------------------------------------------------------|----------------------------------------|----------------|--------------------------------------------------------------|
| 1                              | 5 23.516688                                                                                                    | 192.168.1.15                                                                                                    | 172.16.1.5                                                            | TCP                                    | 66             | 60070+21 [SYN] Seq=3728695688 Win=8192 Len=0 MSS=138         |
| 1                              | 6 23.517161                                                                                                    | 172.16.1.5                                                                                                    | 192.168.1.15                                                          | TCP                                    | 66             | 21+60070 [SYN, ACK] Seq=397133843 Ack=3728695689 wir         |
| 1                              | 7 23.517527                                                                                                    | 192.168.1.15                                                                                                    | 172.16.1.5                                                            | TCP                                    | 54             | 60070+21 [ACK] Seq=3728695689 Ack=397133844 Win=1313         |
| 1                              | 8 23.521479                                                                                                    | 172.16.1.5                                                                                                    | 192.168.1.15                                                          | FTP                                    | 96             | Response: 220-FileZilla Server version 0.9.33 beta           |
| 1                              | 9 23.521708                                                                                                    | 172.16.1.5                                                                                                    | 192.168.1.15                                                          | FTP                                    | 99             | Response: 220-written by Tim Kosse (Tim.Kosse@gmx.de         |
| 2                              | 0 23.521967                                                                                                    | 172.16.1.5                                                                                                    | 192.168.1.15                                                          | FTP                                    | 115            | Response: 220 Please visit http://sourceforge.net/pr         |
| 2                              | 1 23.522196                                                                                                    | 192.168.1.15                                                                                                    | 172.16.1.5                                                            | TCP                                    | 54             | 60070+21 [ACK] Seg=3728695689 Ack=397133931 Win=1310         |
| 2                              | 2 23.523737                                                                                                    | 192.168.1.15                                                                                                    | 172.16.1.5                                                            | FTP                                    | 66             | Request: USER cisco                                          |
| 2                              | 3 23.524546                                                                                                    | 172.16.1.5                                                                                                    | 192.168.1.15                                                          | FTP                                    | 87             | Response: 331 Password required for cisco                    |
| 2                              | 4 23.526468                                                                                                    | 192.168.1.15                                                                                                    | 172.16.1.5                                                            | FTP                                    | 69             | Request: PASS ciscol23                                       |
| 2                              | 5 23.528284                                                                                                    | 172.16.1.5                                                                                                    | 192.168.1.15                                                          | FTP                                    | 69             | Response: 230 Logged on                                      |
| 2                              | 6 23.531885                                                                                                    | 192.168.1.15                                                                                                    | 172.16.1.5                                                            | FTP                                    | 61             | Request: CWD /                                               |
| 2                              | 7 23.532602                                                                                                    | 172.16.1.5                                                                                                    | 192.168.1.15                                                          | FTP                                    | 101            | Response: 250 CWD successful. "/" is current director        |
| 2                              | 8 23.536661                                                                                                    | 192.168.1.15                                                                                                    | 172.16.1.5                                                            | FTP                                    | 62             | Request: TYPE I                                              |
| 2                              | 9 23.537378                                                                                                    | 172.16.1.5                                                                                                    | 192.168.1.15                                                          | FTP                                    | 73             | Response: 200 Type set to I                                  |
| 3                              | 0 23.538842                                                                                                    | 192.168.1.15                                                                                                    | 172.16.1.5                                                            | FTP                                    | 60             | Request: PASV                                                |
| 3                              | 1 23.539880                                                                                                    | 172.16.1.5                                                                                                    | 192.168.1.15                                                          | FTP                                    | 101            | Response: 227 Entering Passive Mode (172,16,1,5,241,         |
| 3                              | 2 23.541726                                                                                                    | 192.168.1.15                                                                                                    | 172.16.1.5                                                            | FTP                                    | 84             | Request: RETR n7000-s2-dk9.6.2.12.bin                        |
| 3                              | 13 23.543984                                                                                                    | 192.168.1.15                                                                                                    | 172.16.1.5                                                            | TCP                                    | 66             | 60071+61781 [SYN] Seq=4174881931 Win=65535 Len=0 MSS         |
| 3                              | 4 23.544229                                                                                                    | 172.16.1.5                                                                                                    | 192.168.1.15                                                          | TCP                                    | 66             | 61781-60071 [SYN, ACK] Seq=4186544816 Ack=4174881932         |
| 3                              | 15 23.544518                                                                                                    | 192.168.1.15                                                                                                    | 172.16.1.5                                                            | TCP                                    | 54             | 60071+61781 [ACK] Seq=4174881932 Ack=4186544817 Win=         |
| 3                              | 6 23.546029                                                                                                    | 172.16.1.5                                                                                                    | 192.168.1.15                                                          | FTP                                    | 79             | Response: 150 Connection accepted                            |
| 3                              | 7 23.549172                                                                                                    | 172.16.1.5                                                                                                    | 192.168.1.15                                                          | FTP-DATA                               | 1434           | FTP Data: 1380 bytes                                         |
| 3                              | 8 23.549187                                                                                                    | 172.16.1.5                                                                                                    | 192.168.1.15                                                          | FTP-DATA                               | 1434           | FTP Data: 1380 bytes                                         |
| 3                              | 9 23.549569                                                                                                    | 192.168.1.15                                                                                                    | 172.16.1.5                                                            | TCP                                    | 54             | 60071+61781 [ACK] Seq=4174881932 Ack=4186547577 Win=         |
| 4                              | 0 23.549813                                                                                                    | 172.16.1.5                                                                                                    | 192.168.1.15                                                          | FTP-DATA                               | 1434           | FTP Data: 1380 bytes                                         |
| 4                              | 1 23.549828                                                                                                    | 172.16.1.5                                                                                                    | 192.168.1.15                                                          | FTP-DATA                               | 1434           | FTP Data: 1380 bytes                                         |
| ⊕ Int<br>⊕ Tra<br>⊜ Fil<br>⊜ 2 | ternet Protocol Version 4,<br>ansmission Control Protoco<br>le Transfer Protocol (FTP)<br>27 Entering Passive Mode<br>Response code: Entering P<br>Response arg: Entering P<br>Passive IP address: 172.1<br>Passive port: 61781 | Src: 172.16.1.5<br>1, Src Port: 21 (<br>(172,16,1,5,241,8)<br>Passive Mode (227)<br>assive Mode (172,1)<br>16.1.5 (172.16.1.5) | (172.16.1.5), Ds<br>21), Dst Port: 6<br>5)\r\n<br>6,1,5,241,85)<br>;) | t: 192.168<br>0070 (6007)              | .1.15<br>0), 5 | ; (192.168.1.15)<br>;eq: 397134106, Ack: 3728695737, Len: 47 |
| 0030<br>0040<br>0050<br>0060   | 01 ff d8 3f 00 00 32 32<br>6e 67 20 50 61 73 73 69<br>28 31 37 32 2c 31 36 2c<br>38 35 29 0d 0a                                                                                                    | 37 20 45 6e 74 6<br>76 65 20 4d 6f 6<br>31 2c 35 2c 32 3                                                                       | 5 72 69?.<br>4 65 20 ng Pas<br>4 31 2c (172,1<br>85)                  | 22 7 Enter<br>si ve Mode<br>6, 1,5,241 | i<br>,         |                                                              |
|                                |                                                                                                    |                                                                                                    |                                                                       |                                        |                |                                                              |

Erfassen Sie die externe Schnittstelle, wie in diesem Bild dargestellt.

| No.                      | Time                                                                                                    | Sourc                                                                                                    | e                                                                                                    | Destination                                                                        |                                                       | Protocol L                                           | ength                   | Info                                           |                              |             |              |              |
|--------------------------|----------------------------------------------------------------------------------------------------|----------------------------------------------------------------------------------------------------|----------------------------------------------------------------------------------------------------|------------------------------------------------------------------------------------|-------------------------------------------------------|------------------------------------------------------|-------------------------|------------------------------------------------|------------------------------|-------------|--------------|--------------|
| 200                      | 29 23.528818                                                                                                    | 192                                                                                                    | .168.1.15                                                                                                  | 192.168.                                                                           | 1.5                                                   | TCP                                                  | 66                      | 60070+21 [S                                    | YN] Sea                      | =2627142457 | Win=8192 L   | en=0 MSS=146 |
|                          | 30 23.529413                                                                                                    | 192                                                                                                    | .168.1.5                                                                                                   | 192.168.                                                                           | 1.15                                                  | TCP                                                  | 66                      | 21+60070 [S                                    | YN, ACK                      | ] Seg=14964 | 61807 Ack=2  | 627142458 Wi |
|                          | 31 23.529749                                                                                                    | 192                                                                                                    | .168.1.15                                                                                                  | 192.168.                                                                           | 1.5                                                   | TCP                                                  | 54                      | 60070+21 [A                                    | CK] Seq                      | =2627142458 | Ack=149646   | 1808 Win=131 |
|                          | 32 23.533731                                                                                                    | 192                                                                                                    | .168.1.5                                                                                                   | 192.168.                                                                           | 1.15                                                  | FTP                                                  | 96                      | Response: 2                                    | 20-File                      | Zilla Serve | r version 0  | .9.33 beta   |
|                          | 33 23.533960                                                                                                    | 192                                                                                                    | .168.1.5                                                                                                   | 192.168.                                                                           | 1.15                                                  | FTP                                                  | 99                      | Response: 2                                    | 20-writ                      | ten by Tim  | Kosse (Tim.) | Kosse@gmx.de |
|                          | 34 23.534219                                                                                                    | 192                                                                                                    | .168.1.5                                                                                                   | 192.168.                                                                           | 1.15                                                  | FTP                                                  | 115                     | Response: 2                                    | 20 Plea                      | se visit ht | tp://source  | forge.net/pr |
|                          | 35 23.534433                                                                                                    | 192                                                                                                    | .168.1.15                                                                                                  | 192.168.                                                                           | 1.5                                                   | TCP                                                  | 54                      | 60070+21 [A                                    | CK] Seq                      | =2627142458 | Ack=149646   | 1895 Win=131 |
|                          | 36 23.535974                                                                                                    | 192                                                                                                    | .168.1.15                                                                                                  | 192.168.                                                                           | 1.5                                                   | FTP                                                  | 66                      | Request: US                                    | ER cisc                      | 0           |              |              |
|                          | 37 23.536798                                                                                                    | 192                                                                                                    | .168.1.5                                                                                                   | 192.168.                                                                           | 1.15                                                  | FTP                                                  | 87                      | Response: 3                                    | 31 Pass                      | word requir | ed for cisc  | 0            |
|                          | 38 23.538705                                                                                                    | 192                                                                                                    | .168.1.15                                                                                                  | 192.168.                                                                           | 1.5                                                   | FTP                                                  | 69                      | Request: PA                                    | SS cisc                      | 0123        |              |              |
|                          | 39 23.540521                                                                                                    | 192                                                                                                    | .168.1.5                                                                                                   | 192.168.                                                                           | 1.15                                                  | FTP                                                  | 69                      | Response: 2                                    | 30 Logg                      | ed on       |              |              |
|                          | 40 23.544122                                                                                                    | 192                                                                                                    | .168.1.15                                                                                                  | 192.168.                                                                           | 1.5                                                   | FTP                                                  | 61                      | Request: CW                                    | D/                           |             |              |              |
|                          | 41 23.544854                                                                                                    | 192                                                                                                    | .168.1.5                                                                                                   | 192.168.                                                                           | 1.15                                                  | FTP                                                  | 101                     | Response: 2                                    | 50 CWD                       | successful. | "/" is cur   | rent directo |
|                          | 42 23.548898                                                                                                    | 192                                                                                                    | .168.1.15                                                                                                  | 192.168.                                                                           | 1.5                                                   | FTP                                                  | 62                      | Request: TY                                    | PEI                          |             |              |              |
|                          | 43 23.549630                                                                                                    | 192                                                                                                    | .168.1.5                                                                                                   | 192.168.                                                                           | 1.15                                                  | FTP                                                  | 73                      | Response: 2                                    | 00 Type                      | set to I    |              |              |
|                          | 44 23.551064                                                                                                    | 192                                                                                                    | .168.1.15                                                                                                  | 192.168.                                                                           | 1.5                                                   | FTP                                                  | 60                      | Request: PA                                    | SV                           |             |              |              |
|                          | 45 23, 552163                                                                                                    | 192                                                                                                    | .168.1.5                                                                                                   | 192.168.                                                                           | 1.15                                                  | ETTP                                                 | 102                     | Response: 2                                    | 27 Ente                      | ring Passiv | e Mode (192  | ,168,1,5,241 |
|                          | 46 23.553948                                                                                                    | 192                                                                                                    | .168.1.15                                                                                                  | 192.168.                                                                           | 1.5                                                   | FTP                                                  | 84                      | Request: RE                                    | TR n700                      | 0-s2-dk9.6. | 2.12.bin     |              |
|                          | 47 23.556176                                                                                                    | 192                                                                                                    | .168.1.15                                                                                                  | 192.168.                                                                           | 1.5                                                   | TCP                                                  | 66                      | 60071+61781                                    | [SYN]                        | Seg=3795016 | 102 Win=655  | 35 Len=0 MSS |
|                          | 48 23.556466                                                                                                    | 192                                                                                                    | .168.1.5                                                                                                   | 192.168.                                                                           | 1.15                                                  | TCP                                                  | 66                      | 61781+60071                                    | [SYN.                        | ACK] Seg=10 | 47360618 Ac  | k=3795016103 |
|                          | 49 23.556740                                                                                                    | 192                                                                                                    | .168.1.15                                                                                                  | 192.168.                                                                           | 1.5                                                   | TCP                                                  | 54                      | 60071+61781                                    | [ACK]                        | Seg=3795016 | 103 Ack=104  | 7360619 Win= |
|                          | 50 23.558281                                                                                                    | 192                                                                                                    | .168.1.5                                                                                                   | 192.168.                                                                           | 1.15                                                  | FTP                                                  | 79                      | Response: 1                                    | 50 Conn                      | ection acce | pted         |              |
|                          | 51 23.561409                                                                                                    | 192                                                                                                    | .168.1.5                                                                                                   | 192.168.                                                                           | 1.15                                                  | FTP-DATA                                             | 1434                    | FTP Data: 1                                    | 380 byt                      | es          |              |              |
|                          | 52 23.561424                                                                                                    | 192                                                                                                    | .168.1.5                                                                                                   | 192.168.                                                                           | 1.15                                                  | FTP-DATA                                             | 1434                    | FTP Data: 1                                    | 380 byt                      | es          |              |              |
|                          | 53 23.561806                                                                                                    | 192                                                                                                    | .168.1.15                                                                                                  | 192.168.                                                                           | 1.5                                                   | TCP                                                  | 54                      | 60071→61781                                    | [ACK]                        | Seq=3795016 | 103 Ack=104  | 7363379 Win= |
|                          | 54 23.562065                                                                                                    | 192                                                                                                    | .168.1.5                                                                                                   | 192.168.                                                                           | 1.15                                                  | FTP-DATA                                             | 1434                    | FTP Data: 1                                    | 380 byt                      | es          |              |              |
|                          | 55 23.562081                                                                                                    | 192                                                                                                    | .168.1.5                                                                                                   | 192.168.                                                                           | 1.15                                                  | FTP-DATA                                             | 1434                    | FTP Data: 1                                    | 380 byt                      | es          |              |              |
| E F<br>E I<br>F<br>F     | rame 45: 102 byt<br>thernet II, Src:<br>nternet Protocol<br>ransmission Cont<br>ile Transfer Pro<br>227 Entering Pa<br>Response code<br>Response arg: | tes on wire (816<br>Cisco_c9:92:88<br>Version 4, Sro<br>trol Protocol, S<br>tocol (FTP)<br>ssive Mode (192<br>Entering Passi<br>Entering Passi | bits), 102<br>(00:19:e8:d<br>:: 192.168.1.<br>inc Port: 21<br>,168,1,5,241<br>ive Mode (22<br>ve Mode (192 | bytes cap<br>9:92:88),<br>5 (192.160<br>(21), Dst<br>.,85)\r\n<br>7)<br>,168,1,5,2 | tured (8<br>Dst: Vm<br>8.1.5), 1<br>Port: 6<br>41,85) | 16 bits)<br>ware_ad:24<br>Dst: 192.10<br>0070 (60070 | :76 (<br>58.1.<br>0), s | (00:50:56:ad:<br>15 (192.168.<br>Seg: 14964620 | :24:76)<br>1.15)<br>070, Acl | <: 26271425 | 06, Len: 48  |              |
| 003<br>004<br>005<br>006 | 0 01 ff c3 f5 0<br>0 6e 67 20 50 6<br>0 28 31 39 32 2<br>0 2c 38 35 29 0                                                                              | 00 00 32 32 37<br>51 73 73 69 76<br>2c 31 36 38 2c<br>0d 0a                                                                                    | 20 45 6e 74<br>65 20 4d 6f<br>31 2c 35 2c                                                                  | 65 72 69<br>64 65 20<br>32 34 31                                                   | ng Pas<br>(192,1<br>.85)                              | 22 7 Enter<br>si ve Mode<br>68 ,1,5,24               | í<br>1                  |                                                |                              |             |              |              |

#### Konfigurieren der grundlegenden FTP-Anwendungsinspektion

Standardmäßig enthält die Konfiguration eine Richtlinie, die mit dem gesamten standardmäßigen Anwendungsinspektionsverkehr übereinstimmt und die Inspektion auf den Datenverkehr an allen Schnittstellen anwendet (eine globale Richtlinie). Der standardmäßige Anwendungsinspektionsverkehr beinhaltet Datenverkehr zu den Standardports für jedes Protokoll.

Sie können nur eine globale Richtlinie anwenden. Wenn Sie also die globale Richtlinie ändern möchten, z. B. Inspektionen auf nicht standardmäßige Ports anwenden oder Inspektionen hinzufügen möchten, die nicht standardmäßig aktiviert sind, müssen Sie die Standardrichtlinie entweder bearbeiten oder deaktivieren und eine neue anwenden. Eine Liste aller Standard-Ports finden Sie unter <u>Standard-Inspektionsrichtlinie.</u>

1. Führen Sie den Befehl policy-map global\_policy aus.

```
<#root>
ASA(config)#
policy-map global_policy
```

2. Führen Sie den Befehl class inspection\_default aus.

ASA(config-pmap)#

```
class inspection_default
```

3. Führen Sie den Befehl inspect FTP aus.

```
<#root>
ASA(config-pmap-c)#
inspect FTP
```

4. Es gibt eine Option, den Befehl **inspect FTP strict** zu verwenden. Dieser Befehl erhöht die Sicherheit geschützter Netzwerke, indem verhindert wird, dass ein Webbrowser eingebettete Befehle in FTP-Anforderungen sendet.

Nachdem Sie die Option "**strict**" für eine Schnittstelle aktiviert haben, erzwingt die FTP-Überprüfung folgendes Verhalten:

- Ein FTP-Befehl muss bestätigt werden, bevor die Security Appliance einen neuen Befehl zulässt.
- Die Sicherheits-Appliance bricht eine Verbindung ab, die eingebettete Befehle sendet
- Die Befehle **227** und **PORT** werden überprüft, um sicherzustellen, dass sie nicht in einer Fehlerzeichenfolge angezeigt werden.

**Warnung:** Die Verwendung der **strikten** Option führt möglicherweise zum Ausfall von FTP-Clients, die nicht streng mit FTP-RFCs konform sind. Weitere Informationen zur Verwendung <u>der strikten</u> Option finden Sie unter <u>Using the strict Option</u>.

#### FTP-Protokollüberprüfung für nicht standardmäßigen TCP-Port konfigurieren

Sie können die FTP-Protokollüberprüfung für nicht standardmäßige TCP-Ports mithilfe der folgenden Konfigurationszeilen konfigurieren (XXXX durch die neue Portnummer ersetzen):

<#root>

```
access-list ftp-list extended permit tcp any any eq XXXX
!
class-map ftp-class
  match access-list ftp-list
!
policy-map global_policy
  class ftp-class
```

inspect ftp

## Überprüfung

Um sicherzustellen, dass die Konfiguration erfolgreich durchgeführt wurde, führen Sie den Befehl **show service-policy** aus. Begrenzen Sie außerdem die Ausgabe auf die FTP-Überprüfung, indem Sie den Befehl **show service-policy inspect ftp** ausführen.

```
<#root>
ASA#
show service-policy inspect ftp
Global Policy:
    Service-policy: global_policy
    Class-map: inspection_default
    Inspect: ftp, packet 0, drop 0, reste-drop 0
    ASA#
```

# TFTP

Die TFTP-Überprüfung ist standardmäßig aktiviert.

Die Sicherheits-Appliance prüft den TFTP-Datenverkehr und erstellt bei Bedarf dynamisch Verbindungen und Übersetzungen, um die Dateiübertragung zwischen einem TFTP-Client und -Server zu ermöglichen. Die Prüfungs-Engine überprüft insbesondere TFTP-Leseanforderungen (RRQ), Schreibanforderungen (WRQ) und Fehlerbenachrichtigungen (ERROR).

Ein dynamischer Sekundärkanal und ggf. eine PAT-Übersetzung werden bei einem Empfang eines gültigen RRQ oder WRQ zugeordnet. Dieser sekundäre Kanal wird anschließend vom TFTP für die Dateiübertragung oder die Fehlerbenachrichtigung verwendet.

Nur der TFTP-Server kann den Datenverkehr über den sekundären Kanal initiieren, und es kann maximal ein unvollständiger sekundärer Kanal zwischen dem TFTP-Client und dem Server vorhanden sein. Der sekundäre Kanal wird durch eine Fehlermeldung des Servers geschlossen.

Die TFTP-Prüfung muss aktiviert werden, wenn die statische PAT zum Umleiten des TFTP-Datenverkehrs verwendet wird.

### Konfigurieren der grundlegenden TFTP-Anwendungsprüfung

Standardmäßig enthält die Konfiguration eine Richtlinie, die mit dem gesamten standardmäßigen Anwendungsinspektionsverkehr übereinstimmt und die Inspektion auf den Datenverkehr an allen Schnittstellen anwendet (eine globale Richtlinie). Der standardmäßige Anwendungsinspektionsverkehr beinhaltet Datenverkehr zu den Standardports für jedes Protokoll.

Sie können nur eine globale Richtlinie anwenden. Wenn Sie also die globale Richtlinie ändern möchten, z. B. Inspektionen auf nicht standardmäßige Ports anwenden oder Inspektionen hinzufügen möchten, die standardmäßig nicht aktiviert sind, müssen Sie die Standardrichtlinie entweder bearbeiten oder deaktivieren und eine neue anwenden. Eine Liste aller Standard-Ports finden Sie unter <u>Standard-Inspektionsrichtlinie</u>.

1. Führen Sie den Befehl policy-map global\_policy aus.

```
<#root>
```

```
ASA(config)#
```

policy-map global\_policy

2. Führen Sie den Befehl class inspection\_default aus.

```
<#root>
   ASA(config-pmap)#
class inspection_default
```

3. Führen Sie den Befehl inspect TFTP aus.

<#root>

```
ASA(config-pmap-c)#
inspect TFTP
```

### Netzwerkdiagramm

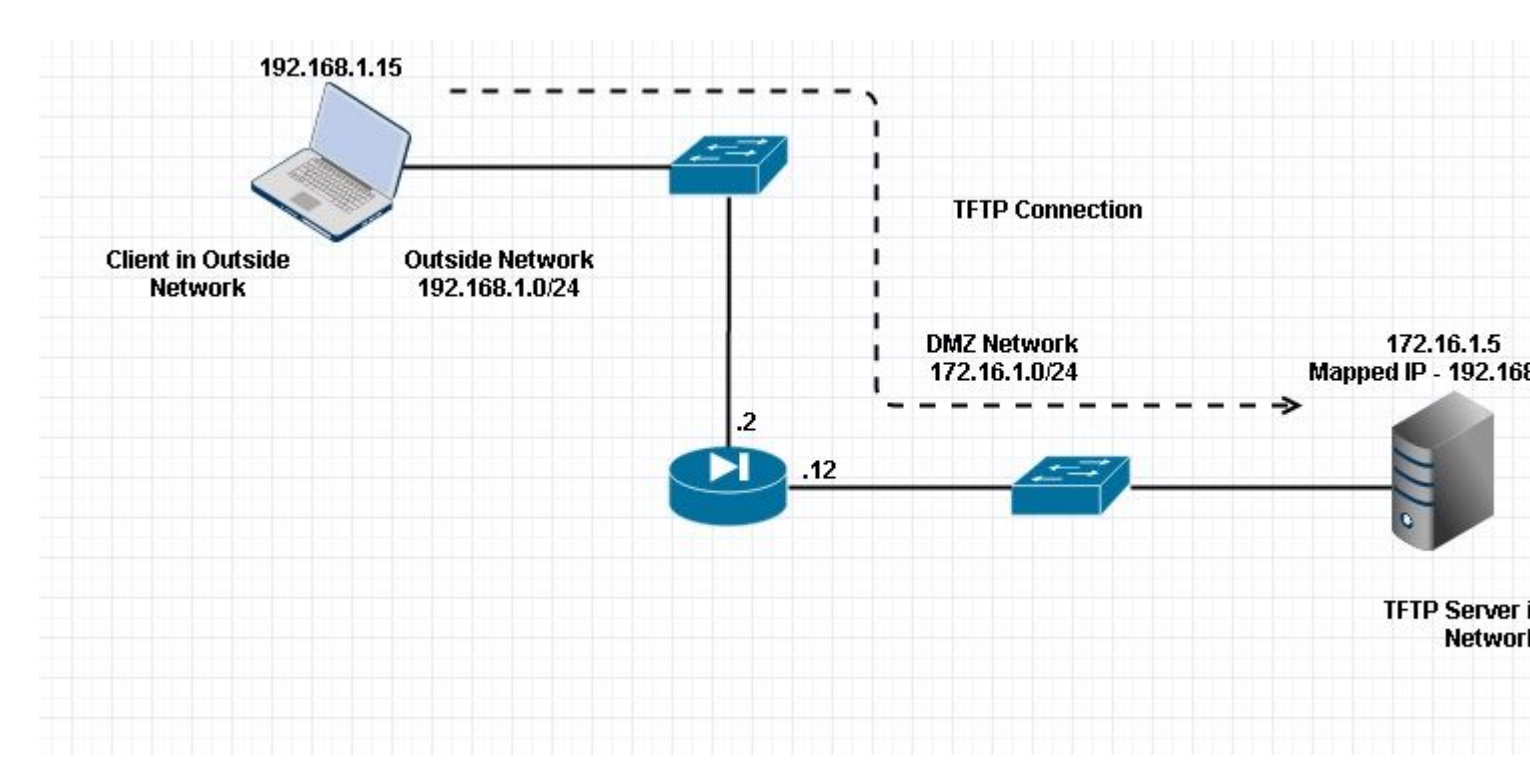

Hier ist der Client in Außerhalb des Netzwerks konfiguriert. Der TFTP-Server wird im DMZ-Netzwerk platziert. Der Server ist der IP 192.168.1.5 zugeordnet, die sich im externen Subnetz befindet.

Konfigurationsbeispiel:

```
<#root>
ASA(config)#
show running-config
ASA Version 9.1(5)
T
hostname ASA
domain-name corp. com
enable password WwXYvtKrnjXqGbu1 encrypted
names
1
interface GigabitEthernet0/0
nameif Outside
security-level 0
ip address 192.168.1.2 255.255.255.0
!
interface GigabitEthernet0/1
nameif DMZ
security-level 50
ip address 172.16.1.12 255.255.255.0
ļ
interface GigabitEthernet0/2
shutdown
no nameif
security-level 100
ip address 10.1.1.1 255.255.255.0
l
interface GigabitEthernet0/3
shutdown
no nameif
no security-level
no ip address
1
interface Management0/0
management-only
shutdown
no nameif
no security-level
no ip address
 !--- Output is suppressed.
 !--- Permit inbound TFTP traffic.
access-list 100 extended permit udp any host 192.168.1.5 eq tftp
!
 !--- Object groups are created to define the hosts.
```

```
object network obj-172.16.1.5
host 172.16.1.5
 !--- Object NAT
                    to map TFTP server to IP in Outside Subnet.
object network obj-172.16.1.5
nat (DMZ,Outside) static 192.168.1.5
access-group 100 in interface outside
class-map inspection_default
match default-inspection-traffic
!
!
policy-map type inspect dns preset_dns_map
parameters
message-length maximum 512
policy-map global_policy
class inspection_default
inspect dns preset_dns_map
inspect ftp
inspect h323 h225
inspect h323 ras
inspect netbios
inspect rsh
inspect rtsp
inspect skinny
inspect esmtp
 inspect sqlnet
 inspect sunrpc
inspect tftp
inspect sip
inspect xdmcp
I
!--- This command tells the device to
!--- use the "global_policy" policy-map on all interfaces.
service-policy global_policy global
prompt hostname context
Cryptochecksum: 4b2f54134e685d11b274ee159e5ed009
: end
ASA(config)#
```

### Überprüfung

Um sicherzustellen, dass die Konfiguration erfolgreich durchgeführt wurde, führen Sie den Befehl **show** service-policy aus. Beschränken Sie die Ausgabe außerdem auf die TFTP-Überprüfung, indem Sie den

Befehl show service-policy inspect tftp ausführen.

```
<#root>
ASA#
show service-policy inspect tftp
Global Policy:
    Service-policy: global_policy
    Class-map: inspection_default
    Inspect: tftp, packet 0, drop 0, reste-drop 0
ASA#
```

## Fehlerbehebung

Dieser Abschnitt enthält Informationen, die Sie zur Fehlerbehebung bei Ihrer Konfiguration verwenden können.

Packet Tracer

#### **Client im internen Netzwerk**

<#root>

```
FTP client Inside - Packet Tracer for Control Connection : Same Flow for Active and Passive.
```

# packet-tracer input inside tcp 172.16.1.5 12345 192.168.1.15 21 det

----Omitted-----

Phase: 5 Type: INSPECT

Subtype: inspect-ftp

```
Result: ALLOW
Config:
class-map inspection_default
match default-inspection-traffic
policy-map global_policy
class inspection_default
inspect ftp
service-policy global_policy global
Additional Information:
Forward Flow based lookup yields rule:
in id=0x76d9a120, priority=70, domain=inspect-ftp, deny=false
hits=2, user_data=0x76d99a30, cs_id=0x0, use_real_addr, flags=0x0, protocol=6
src ip/id=0.0.0.0, mask=0.0.0.0, port=0
dst ip/id=0.0.0.0, mask=0.0.0.0, port=21, dscp=0x0
```

```
input_ifc=inside, output_ifc=any
```

```
Phase: 6
 Type: NAT
 Subtype:
Result: ALLOW
 Config:
object network obj-172.16.1.5
nat (inside, outside) static 192.168.1.5
Additional Information:
NAT divert to egress interface DMZ
translate 172.16.1.5/21 to 192.168.1.5/21
Phase: 7
Type: NAT
 Subtype: rpf-check
Result: ALLOW
Config:
object network obj-172.16.1.5
nat (inside, outside) static 192.168.1.5
Additional Information:
Forward Flow based lookup yields rule:
out id=0x76d6e308, priority=6, domain=nat-reverse, deny=false
hits=15, user_data=0x76d9ef70, cs_id=0x0, use_real_addr, flags=0x0, protocol=0
src ip/id=0.0.0.0, mask=0.0.0.0, port=0
dst ip/id=172.16.1.5, mask=255.255.255.255, port=0, dscp=0x0
input_ifc=inside, output_ifc=outside
 ----Omitted----
Result:
input-interface:
inside
 input-status: up
 input-line-status: up
 output-interface:
Outside
 output-status: up
```

output-line-status: up
Action: allow

#### **Client in externem Netzwerk**

<#root>

FTP client Outside - Packet Tracer for Control Connection : Same Flow for Active and Passive

# packet-tracer input outside tcp 192.168.1.15 12345 192.168.1.5 21 det

Phase: 1 Type: UN-NAT Subtype: static Result: ALLOW

Config:

object network obj-172.16.1.5

nat (DMZ,outside) static 192.168.1.5

Additional Information: NAT divert to egress interface DMZ Untranslate 192.168.1.5/21 to 172.16.1.5/21

----Omitted-----

Phase: 4 Type: INSPECT Subtype:

inspect-ftp

Result: ALLOW Config: class-map inspection\_default match default-inspection-traffic policy-map global\_policy class inspection\_default inspect ftp service-policy global\_policy global Additional Information: Forward Flow based lookup yields rule: in id=0x76d84700, priority=70, domain=inspect-ftp, deny=false

```
hits=17, user_data=0x76d84550, cs_id=0x0, use_real_addr, flaqs=0x0, protocol=6
  src ip/id=0.0.0.0, mask=0.0.0.0, port=0
  dst ip/id=0.0.0.0, mask=0.0.0.0, port=21, dscp=0x0
 input_ifc=outside, output_ifc=any
 Phase: 5
 Type: NAT
 Subtype: rpf-check
Result: ALLOW
 Config:
 object network obj-172.16.1.5
 nat (DMZ, outside) static 192.168.1.5
 Additional Information:
 Forward Flow based lookup yields rule:
 out id=0x76d6e308, priority=6, domain=nat-reverse, deny=false
 hits=17, user_data=0x76d9ef70, cs_id=0x0, use_real_addr, flags=0x0, protocol=0
 src ip/id=0.0.0.0, mask=0.0.0.0, port=0
 dst ip/id=172.16.1.5, mask=255.255.255.255, port=0, dscp=0x0
 input_ifc=outside, output_ifc=DMZ
 ----Omitted-----
 Result:
 input-interface:
Outside
input-status: up
 input-line-status: up
 output-interface:
DMZ
output-status: up
output-line-status: up
Action: allow
```

Wie in beiden Paket-Tracern zu sehen, trifft der Datenverkehr auf die jeweiligen NAT-Anweisungen und die FTP-Prüfungsrichtlinie. Sie verlassen auch die erforderliche Schnittstelle.

Während der Fehlerbehebung können Sie versuchen, die ASA-Eingangs- und -Ausgangsschnittstellen zu erfassen und festzustellen, ob das Umschreiben der integrierten ASA-IP-Adresse ordnungsgemäß funktioniert. Außerdem können Sie überprüfen, ob die Verbindung mit dem dynamischen Port auf der ASA

zulässig ist.

#### Informationen zu dieser Übersetzung

Cisco hat dieses Dokument maschinell übersetzen und von einem menschlichen Übersetzer editieren und korrigieren lassen, um unseren Benutzern auf der ganzen Welt Support-Inhalte in ihrer eigenen Sprache zu bieten. Bitte beachten Sie, dass selbst die beste maschinelle Übersetzung nicht so genau ist wie eine von einem professionellen Übersetzer angefertigte. Cisco Systems, Inc. übernimmt keine Haftung für die Richtigkeit dieser Übersetzungen und empfiehlt, immer das englische Originaldokument (siehe bereitgestellter Link) heranzuziehen.